Air Certification and Emissions Electronic Reporting (ACE) Manual

Air Certification Electronic Reporting

| Introd<br>Autho       | uction<br>rized Users and Roles                                                                                               | page 3<br>page 3              |
|-----------------------|----------------------------------------------------------------------------------------------------|-------------------------------|
| Section 1.0           | Getting Started                                                                                                    | page 5                        |
| 1.0                   | All Authorized Users                                                                                                    | page 5                        |
| 1.1<br>1.1.1          | Editing Compliance Certifications<br>Compliance Certification Editor (CCE)                                                    | page 8<br>page 8              |
| 1.2<br>1.2.1          | Reviewing Compliance Certifications<br>Compliance Certification Reviewer (CCR)                                                | page 13<br>page 13            |
| 1.3<br>1.3.1          | Editing, Validating, and Submitting Reports<br>Facility Responsible Officer (RO)                                              | page 15                       |
| 1.4                   | Submitting Compliance Certification Reports                                                                                   | page 19                       |
| 1.5<br>1.5.1<br>1.5.2 | 'Flag Report for Submission' Process<br>CCE: 'Flag Report for Submission' Process<br>RO: 'Flag Report for Submission' Process | page 26<br>page 26<br>page 28 |
| 1.6                   | Amending a Submitted Report                                                                                                   | page 48                       |
| Section 2.0           | The Experienced User                                                                                                    | page 31                       |
| 2.1                   | Mass Data Entry                                                                                                    | page 31                       |
| 2.2                   | The Import process                                                                                                    | page 35                       |
| 2.3                   | Deviations                                                                                                    | page 38                       |
| 2.4                   | Edit an Existing Deviation                                                                                                    | page 42                       |
| 2.5                   | Adding Additional Deviations                                                                                                  | page 44                       |
| 2.6                   | Deleting Deviations                                                                                                    | page 46                       |
| 2.7                   | 'Not Applicable' Compliance Status                                                                                            | page 47                       |
| 2.8                   | Mass Data Upload when Adding Deviations                                                                                       | page 48                       |
|                       |                                                                                                    |                               |

# Disclaimer

Use of ACE requires prior application to and registration with NYSDEC. The application can be found and downloaded at <u>https://www.dec.ny.gov/chemical/54266.html.</u>

Once the application to use the Air Certification and Emissions electronic reporting system (ACE, also known as ACE Ereporting) is accepted by New York State Department of Environmental Conservation (NYSDEC) Division of Air (DAR), users are granted the rights to ACE and given a unique ACE password and identification. This information should be kept private and secure. Abuse or misuse of the system will automatically remove the applicant's rights to use the system.

# Introduction

This Air Compliance and Emissions (ACE) manual is a work in progress. It was created to provide approved Title V users with step by step instruction when using ACE to complete compliance certification reports. We welcome any suggestions, comments or recommendations regarding improving the content of the manual. Please send your suggestions to <u>e-reporting.Air@dec.ny.gov.</u>

ACE is a data transfer system. This means that submitting a report through ACE does not guarantee that the submittal is complete, correct or timely. DAR reviews all reports and issues the final compliance determination.

Organizationally, the following instructions for ACE are separated into in Section I and Section II. Section I is for the first time user. Section II is for the return user, or on-going user. Section II provides problem-solving instructions.

# Each Section is arranged by role. The role order for both sections is:

Compliance Certification Editor (CCE)/Emission Statement Editor (ESE) initially enters the data and uses the program most frequently.

Compliance Certification/Emission Statement Reviewer (CCR/ ESR).

Responsible Official (RO) makes the final submission.

# Authorized Users and Roles

Authorized users are all ACE users approved through the application process. All authorized users have roles assigned to them by the Title V facility owner and/ or operator during the application process. The roles are:

# **Compliance Certification Editor (CCE)**

The CCE is an Authorized User who enters and edits the data for compliance reports. The RO may also fulfill the role of and complete the tasks of a CCE.

#### **Emission Statement Editor (ESE)**

The ESE is an Authorized User who enters and edits the data for emission statements. The RO may also fulfill the role of and complete the tasks of an ESE.

#### Compliance Certification/Emission Statement Reviewer (CCR/ESR)

The CCR and/ or ESR is an Authorized User assigned 'read only' access to ACE in order to inspect data for accuracy. The Reviewer role is not a required role however DAR highly recommends that a Reviewer also be assigned.

#### Responsible Official (RO)

The RO is a required Authorized User role. A facility must have at least one RO (there can be multiple ROs) on record with DAR for the ACE system at all times. Without an authorized RO, a facility cannot submit a report.

The authorized RO is any person(s) who performs policy or decision-making functions and is authorized to legally bind a corporation, partnership, sole proprietorship or government entity that operates a facility subject to the provisions of 6 NYCRR 201-2(b)(28).

The authorized RO is

- 1. able to enter or edit data, fulfilling the function of a CCE or/and ESE;
- 2. the only person who can submit work;
- 3. legally responsible for the accuracy of all information in the form; and
- 4. the only person with authority to submit compliance certification reports or emission statements.

# Personnel Changes

At any time, a Title V facility's RO can contact DAR and submit an application to update or change an ACE Authorized User or their role.

Requests to change or update existing Authorized Users or roles of CCE, ESE, CCR or ESR status can be done electronically using an email template. The email template is accessed by the following steps,

- 1. Logon,
- 2. Go to the 'My Facilities' screen,
- 3. Select a facility which takes the user to the 'Facility' screen,
- 4. On the 'Facility' screen the user will select the 'Need to add/modify user account?' option listed at the bottom left side of the screen,
- 5. The 'User Account Modification Request' screen provides an email template. Use this template to send a request to DAR to start the modification process.

The authorized RO is the only required role. There must always be at least one authorized RO entered in the system at all times for a facility.

Requests to change or update an existing RO can only be done by informing DAR of the intent to change the RO, then completing and submitting a new application for the new RO in hard copy to DAR for authorization. The application is found at <u>https://www.dec.ny.gov/chemical/54266.html</u>.

DAR must accept and authorize the new RO user request before changes in the existing authorized RO will be allowed. To avoid potential submission delays, a facility may choose to assign more than one RO.

# Section 1.0 Getting Started/Initial Editing

Each new Authorized User receives an initial confirmation email from DAR with the correct web address, a user name and password. This information should be kept private and secure. Abuse or misuse of the system will automatically remove the applicant's rights to use the system.

If you have not received your user name and password, or if you experience any problem with ACE that you cannot resolve please contact DAR's Air Facility Systems (AFS) Administrator by email at <u>e-reporting.Air@dec.ny.gov</u> or phone at 1-518-402-8507.

Note: Initially, all users follow the same sequence of steps through Step 4 for both Compliance Certification and Emissions Inventory reporting. At Step 3 the user decides to work on either Compliance or Emissions reports.

# Section 1.0 All Authorized Users

NOTE: ACE closes out after 20 consecutive minutes without saving or moving from page to page. The user is prompted to sign back in.

Step 1: Logon (Picture 1).

Go to the web address provided in the initial confirmation email from DAR to access initial login page for ACE

Picture 1

| Username |       |  |
|----------|-------|--|
| Password |       |  |
|          | Login |  |

An Authorized first time User completes the login using the user name and password provided in the confirmation email from DAR, is prompted to change the initial password and will use the new password to enter ACE in the future.

Entering the new password takes the user to the 'My Facilities' screen which lists the facility names and DEC ID#s associated with that user (Picture 2).

The 'My Facilities' screen is the program default page. A user automatically returns to this page after using the 'Help' option in the menu found under the Department logo.

# Step 2: Select the DEC ID of the facility (Picture 2).

#### Picture 2

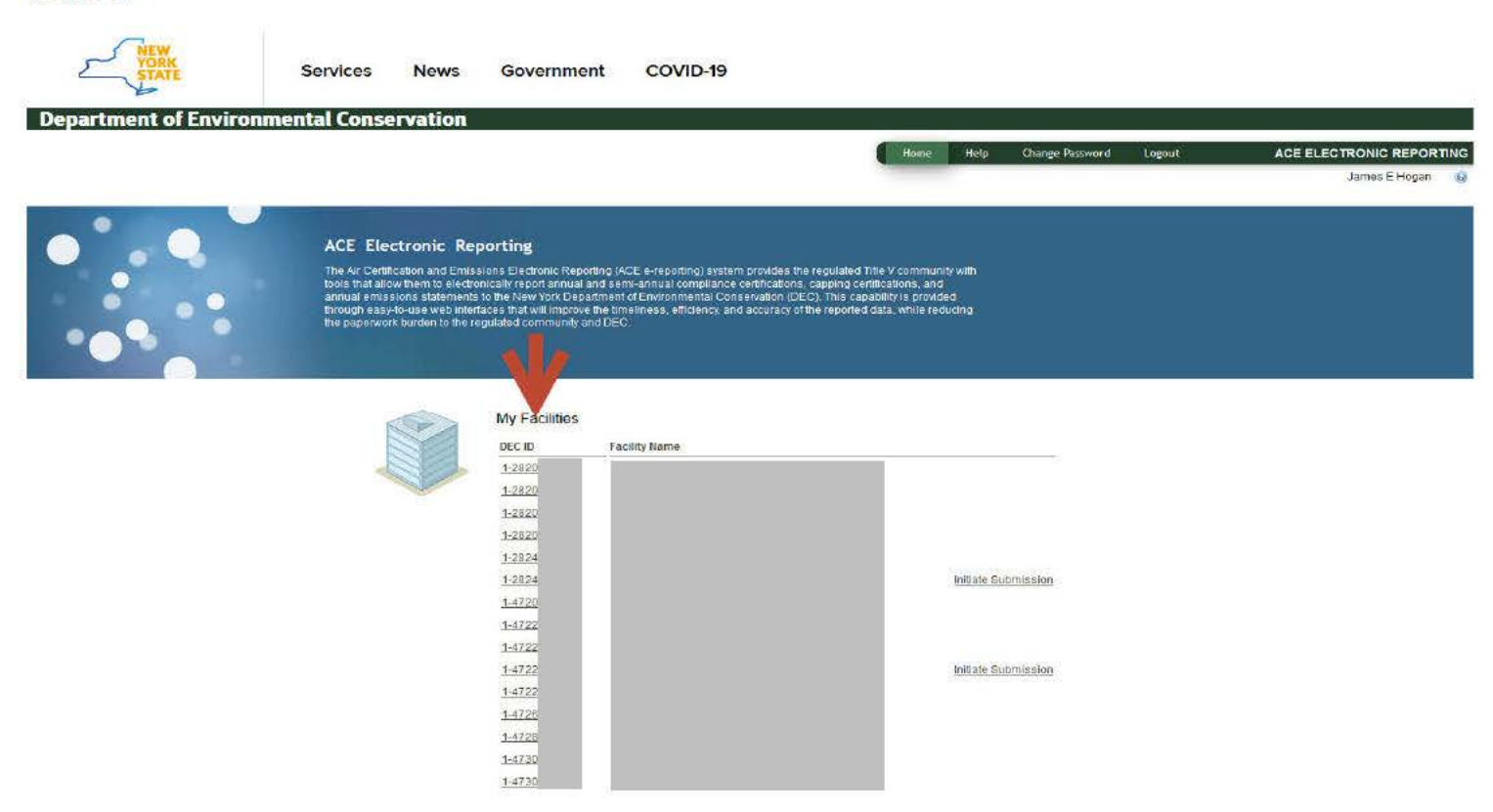

Selecting the facility by 'DEC ID' brings the user to the 'Facility' screen (Picture 3). The 'Facility' screen shows the permit numbers issued to each facility, Facility Details, and Authorized Users. The **CCE** accesses permits and reports of each facility from this screen.

Please note: As a default, the screen as shown in Picture 3 will always appear for all users as they enter into the application. The Compliance Certifications Tab is first, the Emissions Statements tab is to the right of the Compliance Certifications tab.

Step 3: Select Compliance Certifications (Picture 3).

| V                           |                    |                |     |              |            |                      | James E Hogan          | 9 |
|-----------------------------|--------------------|----------------|-----|--------------|------------|----------------------|------------------------|---|
| Compliance Certifications E | mission Statements |                |     |              |            |                      |                        |   |
| Permits By Facility         |                    |                |     |              |            | Air Compliance Certi | fication Editor (ACED) |   |
| Permit Number               | ¢8                 | Effective from | \$E | Effective to | <b>#</b> E | Renawal              | \$ <b>E</b>            |   |

# Step 4: Select the desired permit (Picture 4).

# Picture 4

|                  | Compliance Certifications |                |              |            |                        |                       |
|------------------|---------------------------|----------------|--------------|------------|------------------------|-----------------------|
|                  | Permits By Facility       |                |              |            | Air Compliance Respons | sible Official (ACRO) |
|                  | Permit Number             | tifective from | tifestive.te | <b>#</b> # |                        | <b>\$</b>             |
|                  | 1-2824-                   | 01/11/2016     | 09/20/20 1   |            | 3                      |                       |
|                  |                           |                |              |            |                        |                       |
| Authorized Users |                           |                |              |            |                        |                       |

A screen showing 'Compliance Certifications for Permit' opens below the 'Permit Number' (Picture 5).

| Organizationally, the manual distinguishes the next steps by role and follows the order of tasks for each role through completion.                     |
|----------------------------------------------------------------------------------------------------|
| The screen of each task is shown with instructions on how to continue to the next step or screen in<br>order to complete the compliance certification. |
| If your role is CCE, please go directly to Section I-A (p. 6).                                                                                         |
| If your role is CCR, please go directly to Section I-B (p. 13).                                                                                        |
| If your role is RO, please go directly to Section I-C (p. 15).                                                                                         |
|                                                                                                    |

# Section 1.1 Editing Compliance Conditions 1.1.1 Compliance Certification Editor {CCE)

# CCE Step 5: CCE selects 'Start' listed under the Action column at the far right (Picture 5). This choice begins a new report.

'Continue' under the Action column is for an on-going report. Go to page 8 for further instructions on an on-going report.

Picture 5

| Facility Details                                                                         |                                      | Compliance Ce                                                                                  | erbifications                                                                                         |                                                                                |                                                                                                    |                             |     |                                                        |                                                              |
|------------------------------------------------------------------------------------------|--------------------------------------|------------------------------------------------------------------------------------------------|----------------------------------------------------------------------------------------------------|--------------------------------------------------------------------------------|----------------------------------------------------------------------------------------------------|-----------------------------|-----|--------------------------------------------------------|--------------------------------------------------------------|
|                                                                                          |                                      | Permits By Facility Air Com                                                                    |                                                                                                    |                                                                                |                                                                                                    |                             |     | Air Compliance I                                       | Responsible Official (ACRO                                   |
|                                                                                          |                                      | Permit Number 11 Ett                                                                           |                                                                                                    | Effective from                                                                 | *                                                                                                    | Hestive to 👘                | *   |                                                        | *                                                            |
|                                                                                          |                                      | 1-2824                                                                                         |                                                                                                    | 01/11/2016                                                                     | 0                                                                                                    | 19/20/2032                  |     | 3                                                      |                                                              |
|                                                                                          |                                      |                                                                                                |                                                                                                    |                                                                                |                                                                                                    |                             |     |                                                        |                                                              |
| Authorized (Jesus                                                                        |                                      | Compliance Certi                                                                               | ications for Permit: 1-2824                                                                           | Renewal 3                                                                      |                                                                                                    |                             |     |                                                        |                                                              |
| Authorized Users                                                                         | 9                                    | Compliance Certi<br>Showing 16                                                                 | ications for Permit: 1-2824                                                                           | Renewal 3                                                                      |                                                                                                    |                             |     |                                                        | <u>&lt;&lt;&lt;123</u> 4>>                                   |
| Authorized Users<br>User                                                                 | Role                                 | Compliance Certi<br>Showing 16<br>Date:                                                        | ications for Permit: 1-2824<br>to 20 of 20                                                            | Renewal 3                                                                      | \$3 Due Date                                                                                                    | ♦≣ Submission Date          | \$  | Status                                                 | <u>&lt;&lt; &lt; 123</u> 4>><br>\$≣ Action                   |
| Authorized Users<br>User<br>James E Hogan                                                | Role<br>ACRO                         | Compliance Certi<br>Showing 16<br>Drive                                                        | to 20 of 20<br>* Report Start Date<br>01/01/2021                                                      | Renewal 3                                                                      | ●를 Due Date<br>01/30/2022                                                                                                    | <b>\$1</b> Submission Date  | \$1 | Status<br>Overdue                                      | <u>≪ &lt; 1 2 3</u> 4 > ><br>♦≣ Action<br>Start              |
| Authorized Users<br>User<br>James E Hogan<br>Brian McCarthy                              | Role<br>ACRO<br>AERV                 | Compliance Ceni<br>Showing 16<br>Drive<br>Annual<br>Semi-Annual                                | to 20 of 20<br>*     Report Start Date<br>01/01/2021<br>07/01/2021                                    | Renewal 3                                                                      | Due Date<br>01/30/2022<br>01/30/2022                                                                                                    | <b>\$</b> ≣ Summissión bate | \$音 | Status<br>Overdue<br>Overdue                           | <u>≪ ≤ 1 2 3</u> 4 > ><br>♦≣ Action<br><u>Start</u><br>Start |
| Authorized Users<br>User<br>James E Hogan<br>Brian McCarthy<br>Kevin McGarty - ACE Admin | Role<br>ACRO<br>AERV<br>ACRD         | Compliance Certi<br>Showing 16<br>Drive<br>Annual<br>Semi-Annual<br>Semi-Annual                | ications for Permit: 1-2824<br>to 20 of 20<br>Report Start Bate<br>010012021<br>070012021<br>01012022 | Renewal 3                                                                      | Coue Date<br>01/30/2022<br>01/30/2022<br>07/30/2022                                                                                             | <b>\$≣</b> Summission Cate  | 41  | Status<br>Overdue<br>Overdue<br>Overdue                |                                                              |
| Authorized Users<br>User<br>Jamos E Hogan<br>Bhan McCarthy<br>Kevin WcGarry - ACE Admin  | Role<br>ACRO<br>AERV<br>ACRD<br>AERO | Compliance Certi<br>Showing 16<br>Drive<br>Annual<br>Semi-Annual<br>Semi-Annual<br>Semi-Annual | Incations for Permit: 1.2824                                                                          | Renewal 3      Report End Onte      12/31/2021      08/30/2022      12/31/2022 | Bite         Dive Trate           01/30/2022         01/30/2022           01/30/2022         01/30/2022           01/30/2022         01/30/2023 | <b>\$≣</b> Submission fate  | *   | Status<br>Overdue<br>Overdue<br>Overdue<br>Not Started | Siat                                                         |

#### CCE Step 6: Select a Condition Number in the left-most column of the chart (Picture 6). Leftclick on a number.

#### Picture 6

| mpliance               | Certification R | leport         |                              |      |                        |               |     |            |      |         |           |          |           |           |     |    |    | Facility | Horr              |
|------------------------|-----------------|----------------|------------------------------|------|------------------------|---------------|-----|------------|------|---------|-----------|----------|-----------|-----------|-----|----|----|----------|-------------------|
| Report Summar          | y               |                |                              | 2 Do | wnload Template        | Import Report | 6 0 | Validate   | Repo | nt 📖 in | itiate Su | bmission | ViewiPrie | nt Report |     |    |    |          |                   |
| 1 .2824  <br>Renewal 3 |                 | Citation       | *                            |      | Filter) Clear          | )             | -   | _          | -    |         | -         |          |           |           |     |    |    |          |                   |
| Report Type:           | Semi-Annual     |                |                              |      | A Constant of Constant |               |     |            |      |         |           |          |           |           |     |    |    |          |                   |
| Reporting              | 01/01/2022 -    | Sho ing 1 to 2 | 5 of 47                      |      |                        |               |     |            |      |         |           |          |           |           |     | 12 |    | << < 1 2 | <u>≥ &gt;&gt;</u> |
| Period                 | 05/30/2022      | Condition      | Requirement                  | 48   | Regulatory #           |               | 28  |            | ±8   |         | 28        |          | 28        |           | 18  |    | *= |          | 128               |
| Status                 | Overdue         | Number         | Bescription                  | 100  | Otention .             | Date          | X.  | Rate       | 1    | tinuot  | 64        | Status   |           |           | 100 | 1  | 27 |          | 0                 |
| Due Date:              | 07/30/2022      | 63             | Facility Specific Monitoring |      | 6 NYCRR Subpart 201-6  | 01/01/2022    |     | 06/30/2022 | 2    | U-00003 |           |          |           | 0         |     | NO |    | NO       |                   |
| Flag Report For        | Submission      | 53             | Facility Specific Monitoring |      | 6 NYCRR Subpart 201-5  | 01/01/2022    |     | 06/30/2022 | z    | U-00002 |           |          |           | 0         |     | ND |    | NO       |                   |
| 2 0 Known Enr          | WP.             | 54             | Facility Specific Monitoring |      | 6 NYCRR Subpart 201-6  | 01/01/2022    |     | 06/30/2022 | 2    | U-00002 |           |          |           | 0         |     | NO |    | NO       |                   |
| Version Lista          | M 3 0           | <u>55</u>      | Facility Specific Monitoring |      | 6 NYCRR Subpart 201-6  | 01/01/2022    |     | 06/30/2023 | ž    | U-00002 |           |          |           | 0         |     | ND |    | NO       |                   |
| - Actaron (1) Cata     | · J             | 56             | Facility Specific Monitoring |      | 6 NYCRR Subpart 201-6  | 01/01/2022    |     | 06/30/2022 | 2    | U-00002 |           |          |           | 0         |     | NO |    | NO       |                   |
|                        |                 | 57             | Fadility Specific Monitoring |      | 6 NYCRR Subpart 201-6  | 01/01/2022    |     | 06/30/2023 | 2.   | U-00002 |           |          |           | 0         |     | ND |    | NO       |                   |
| acility Details        |                 | 58             | Facility Specific Monitoring |      | 6 NYCRR Subpart 201-6  | 01/01/2022    |     | 06/30/2022 | 2    | U-00002 |           |          |           | Q         |     | NO |    | NO       |                   |
|                        |                 | <u>59</u>      | Fadility Specific Monitoring |      | 6 NYCRR Subpart 201-6  | 01/01/2022    |     | 06/30/2022 | 2    | U-00002 |           |          |           | 0         |     | ND |    | NO       |                   |
|                        |                 | 60             | Facility Specific Monitoring |      | 6 NYCRR Subpart 201-6  | 01/01/2022    |     | 06/30/2022 | 2    | U-00002 |           |          |           | Ó         |     | NO |    | NO       |                   |
|                        |                 | <u>65</u>      | Facility Specific Monitoring |      | 6 NYCRR Subpart 201-6  | 01/01/2022    |     | 06/30/2022 | 2    | U-00003 |           |          |           | 0         |     | NO |    | NO       |                   |
|                        |                 | 66             | Facility Specific Monitoring |      | 6 NYCRR Subpart 201-6  | 01/01/2022    |     | 06/30/2022 | 2    | U-00003 |           |          |           | 0         |     | NO |    | NO       |                   |
|                        |                 | <u>67</u>      | Facility Specific Monitoring |      | 6 NYCRR Subpart 201-6  | 01/01/2022    |     | 06/30/2022 | 2    | U-00003 |           |          |           | 0         |     | NO |    | NO       |                   |
|                        |                 | 68             | Facility Specific Monitoring |      | 6 NYCRR Subpart 201-6  | 01/01/2022    |     | 06/30/2022 | 2    | U-00003 |           |          |           | 0         |     | NO |    | NO       |                   |

James E Hogan, Air Compliance Responsible Official 💦 🌚

#### Selecting a 'Condition Number' opens the Compliance Condition window shown in Picture 7.

| Picture 7                            |                                     |                                                                   |                                                     |
|--------------------------------------|-------------------------------------|-------------------------------------------------------------------|-----------------------------------------------------|
|                                      |                                     |                                                                   | James E Hogan, Air Compliance Responsible Official  |
| Compliance C                         | ondition                            |                                                                   | Condition 1 of 47 . Previous   Next 😥 📃 Report Home |
| Condition Summa                      | y<br>: 63                           | Compliance Status<br>O Continuous O Intermittent O Not Applicable |                                                     |
| Regulatory Citation<br>Permit Level: | b) 6 NYCRR Subpart 201-6<br>U-00003 | Requirement Synopsis                                              | Default Requirement Synopsis/Compliance Method      |
| Begin Date:                          | 01/01/2022                          | 4000 characters left                                              | <i>m</i> _                                          |
| End Date:                            | 06/30/2022                          | Compliance Method Description                                     |                                                     |
| Validated:                           | NO                                  |                                                                   | li.                                                 |
| Deviations:                          | 0                                   | 4000 characters left                                              |                                                     |
| C Known Errors                       |                                     | Not Applicable Explanation                                        |                                                     |
| Deviations                           | 0                                   | 4000 characters left                                              | ///                                                 |
| No deviations exist                  | for the condition.                  |                                                                   |                                                     |
|                                      |                                     | Separate Report Date Separate Report Description                  |                                                     |
|                                      |                                     |                                                                   | Cancel Save Save and Validate                       |

The Compliance Condition screen is where a CCE reviews the issued permit and enters information for the first time from a permit into ACE.

# **Data Entry**

There are two methods to enter the data. The first method, and illustrated in the following steps, is Direct Data Entry. The first time user is encouraged to use Direct Data Entry.

The second method, and one usually reserved for an experienced ACE user, is mass data entry. An explanation of mass data entry and instructions for mass data entry is found in Section II A beginning page 31.

Both methods require saving and validating all data before leaving the screen. DAR highly recommends saving often throughout the data entry process using the 'Save and Validate' option. The option, 'Save and Validate,' is detailed in Step 8.

# CCE Step 7: Direct Data Entry (Picture 8)

- a. Select the 'Compliance Status'
- b. Type the data from the permit into the fields 'Requirement Synopsis' and 'Compliance Method Description.'
- c. Type data into other fields as necessary.

#### Picture 8

|                                 |                                      |                                                                   | James E Hogan, Air Compliance Responsible Official |
|---------------------------------|--------------------------------------|-------------------------------------------------------------------|----------------------------------------------------|
| Compliance                      | Condition                            |                                                                   | Condition 1 of 47 (6) Previous   Next (6)          |
| Condition Summ                  | ary                                  | Compliance Status<br>O Continuous O Intermittent O Not Applicable |                                                    |
| Regulatory Citati               | on: 6 NYCRR Subpart 201-6<br>U-00003 | Requirement Synopsis                                              | Default Requirement Synopsis/Compliance Method     |
| Begin Date:<br>End Date:        | 01/01/2022<br>06/30/2022             | 4000 characters left                                              |                                                    |
| Validated:<br>Deviations:       | NO<br>0                              | Comparative memory description                                    |                                                    |
| 𝞯 0 Known Erro                  | rs                                   | Not Applicable Explanation                                        |                                                    |
| Deviations<br>No deviations exi | ost for the condition.               | L 4000 characters left.                                           | h                                                  |
|                                 |                                      | Separate Report Date Separate Report Description                  |                                                    |
|                                 |                                      |                                                                   | Cancel Save Save and Validate                      |

The 'Compliance Status', 'Requirement Synopsis', and 'Compliance Method Description' must have data entered. The additional fields, 'Not Applicable Explanation', 'Separate Report Date', and 'Separate Report Description' are only required for some Compliance Statuses.

If 'Intermittent' is the Compliance Status for the condition, refer to Section 11-B for additional details.

Selecting the 'Not Applicable' Compliance Status requires a 'Not Applicable Explanation.'

'Separate Report Date', and 'Separate Report Description' are completed when there is additional information that supports the certification of any Compliance status.

#### CCE Step 8: Select 'Save and Validate' (Picture 9).

DAR highly recommends saving continuously using 'Save and Validate,' throughout the data entry process. 'Save and Validate' identifies and explains all errors. For quick storage, 'Save' will save all work up to that point without validating the data. Both are in the lower right corner of the screen.

Picture 9

| Compliance C                                            | ondition                                  |                                                                                                    | Condition 1 of 47 | 🔫 Previous   Next 🛞        | Report Home       |
|---------------------------------------------------------|-------------------------------------------|----------------------------------------------------------------------------------------------------|-------------------|----------------------------|-------------------|
| Condition Summar                                        | у<br>: 63                                 | Compliance Status                                                                                                    |                   |                            |                   |
| Regulatory Citation                                     | n: 6 NYCRR Subpart 201-6                  | Requirement Synopsis                                                                                                    | Def               | ault Requirement Synopsis/ | Compliance Method |
| Permit Level:<br>Begin Date:<br>End Date:<br>Validated: | U-00003<br>01/01/2022<br>06/30/2022<br>NO | NOx emission upper permit limit is 80 lbs per shutdown<br>3948 characters left<br>4000 characters left                                                                      |                   |                            | <u>li.</u>        |
| Deviations:                                             | 0                                         | Compliance Method Description<br>Compliance is demonstrated using CEMS monitor and records are maintained for 5 years. Excess emissions reports are submitted semiannually. |                   |                            |                   |
| Deviations<br>No deviations exist                       | for the condition.                        | 3882 characters left<br>4000 characters left  Not Applicable Explanation                                                                                                    |                   |                            |                   |
|                                                         |                                           | 4000 characters left                                                                                                    |                   |                            |                   |
|                                                         |                                           | Separate Report Date Separate Report Description                                                                                                    |                   |                            |                   |
|                                                         |                                           |                                                                                                    |                   | Cancel Save S              | ave and Validate  |

When the data is correct, a yellow banner shows across the top of the screen with the words, 'Condition save and validate successful' (Picture 10).

#### Picture 10

| Compliance Cond            | dition              | k                                                                                                    |                   |                            |                   |
|----------------------------|---------------------|----------------------------------------------------------------------------------------------------|-------------------|----------------------------|-------------------|
| Condition save and valida  | ite successful.     |                                                                                                    |                   |                            |                   |
|                            |                     |                                                                                                    | Condition 1 of 47 | 🔞 Previous   Next 🛞        | 📑 Report Home     |
| Condition Summary          |                     | Compliance Status  Continuous O Intermittent O Not Applicable                                                                              |                   |                            |                   |
| Condition Number: 63       | 3                   |                                                                                                    |                   |                            |                   |
| Regulatory Citation: 6 I   | NYCRR Subpart 201-6 | Requirement Synopsis                                                                                                    | Def               | ault Requirement Synopsis/ | Compliance Method |
| Permit Level: U-           | -00003              | NOx emission upper permit limit is 80 lbs per shutdown                                                                                     |                   |                            |                   |
| Begin Date: 01             | 1/01/2022           |                                                                                                    |                   |                            | 11.               |
| End Date: 06               | 6/30/2022           | 3946 characters left                                                                                                    |                   |                            |                   |
| Validated: YE              | ES                  | Compliance Method Description                                                                                                    |                   |                            |                   |
| Deviations: 0              |                     | Compliance is demonstrated using CEMS monitor and records are maintained for 5 years. Excess emissions reports are submitted semiannually. |                   |                            |                   |
| C 0 Known Errors           |                     |                                                                                                    |                   |                            | li.               |
|                            |                     | 3882 characters left                                                                                                    |                   |                            |                   |
|                            |                     |                                                                                                    |                   |                            |                   |
| Deviations                 | 0                   | Not Applicable Explanation                                                                                                    |                   |                            |                   |
| No deviations exist for th | e condition.        |                                                                                                    |                   |                            | 1                 |
|                            |                     | 4000 characters left                                                                                                    |                   |                            |                   |
|                            |                     |                                                                                                    |                   |                            |                   |
|                            |                     | Separate Report Date Separate Report Description                                                                                           |                   |                            | <i>ii</i> .       |
|                            |                     |                                                                                                    |                   | Cancel Save S              | ave and Validate  |

If 'Save' is used, a yellow banner shows across the top of the screen with the words, 'Condition save successful.'

**Errors:** When there are data errors, a pink banner shows across the top of the screen with an explanation of the errors. For example, Picture 11 shows the error that the Compliance Status was not selected.

#### Picture 11

| Compliance Condition                                |                                                                                                    |                   |                             |                   |
|-----------------------------------------------------|----------------------------------------------------------------------------------------------------|-------------------|-----------------------------|-------------------|
| Compliance status value must be continuous, intermi | ttent or not applicable. [C-6]                                                                                                    |                   |                             |                   |
|                                                     |                                                                                                    | Condition 1 of 47 | () Previous   Next ())      | Report Home       |
| Condition Summary                                   | Compliance Status<br>O Continuous O Intermittent O Not Applicable                                                                          |                   |                             |                   |
| Condition Number: 63                                |                                                                                                    |                   |                             |                   |
| Regulatory Citation: 6 NYCRR Subpart 201-6          | Requirement Synopsis                                                                                                    | Def               | fault Requirement Synopsis/ | Compliance Method |
| Permit Level: U-00003                               | NOx emission upper permit limit is 80 lbs per shutdown                                                                                     |                   |                             |                   |
| Begin Date: 01/01/2022                              | 3948 characters left                                                                                                    |                   |                             | ///.              |
| End Date: 06/30/2022                                |                                                                                                    |                   |                             |                   |
| Validated: NO                                       | Compliance Method Description                                                                                                    |                   |                             |                   |
| Deviations: 0                                       | Compliance is demonstrated using CEMS monitor and records are maintained for 5 years. Excess emissions reports are submitted semiannually. |                   |                             | 1                 |
|                                                     | 3862 characters left                                                                                                    |                   |                             |                   |
| Deviations                                          | Not Applicable Explanation                                                                                                    |                   |                             |                   |
| No deviations exist for the condition.              |                                                                                                    |                   |                             | 11.               |
|                                                     | 4000 characters left                                                                                                    |                   |                             |                   |
|                                                     | Separate Report Date Separate Report Description                                                                                           |                   |                             |                   |
|                                                     |                                                                                                    |                   |                             | 11.               |
|                                                     | 4000 characters left                                                                                                    |                   |                             |                   |
|                                                     |                                                                                                    |                   |                             |                   |
|                                                     |                                                                                                    |                   | Cancel Save S               | ave and Validate  |

The CCE corrects the errors (the Compliance Status missing in Picture 11 above is now selected) and repeats 'Save and Validate.' A yellow banner then shows across the top with the words, 'Condition save and validate successful' (Picture 12).

| Compliance Condition                            | i de la construcción de la construcción de la construcción de la construcción de la construcción de la constru                             |                   |                            |                   |
|-------------------------------------------------|----------------------------------------------------------------------------------------------------|-------------------|----------------------------|-------------------|
| Condition save and validate successful.         |                                                                                                    |                   |                            |                   |
|                                                 |                                                                                                    | Condition 1 of 47 | 🔫 Previous   Next 📦        | Report Home       |
| Condition Summary                               | Compliance Status  O continuous O Intermittent O Not Applicable                                                                            |                   |                            |                   |
| Condition Number: 63                            |                                                                                                    |                   |                            |                   |
| Regulatory Citation: 6 NYCRR Subpart 201-6      | Requirement Synopsis                                                                                                    | Def               | ault Requirement Synopsis/ | Compliance Method |
| Permit Level: U-00003<br>Begin Date: 01/01/2022 | NOx emission upper permit limit is 80 lbs per shutdown                                                                                     |                   |                            | 11.               |
| End Date: 06/30/2022                            | 3946 characters left                                                                                                    |                   |                            |                   |
| Validated: YES                                  | Compliance Method Description                                                                                                    |                   |                            |                   |
| Deviations: 0                                   | Compliance is demonstrated using CEMS monitor and records are maintained for 5 years. Excess emissions reports are submitted semiannually. |                   |                            | 1.                |
| C C KIOWI LINIS                                 | 3882 characters left                                                                                                    |                   |                            |                   |
| Deviations                                      | Not Applicable Explanation                                                                                                    |                   |                            |                   |
| No deviations exist for the condition.          |                                                                                                    |                   |                            | 14.               |
|                                                 | 4000 characters left                                                                                                    |                   |                            |                   |
|                                                 | Separate Report Date Separate Report Description                                                                                           |                   |                            | 11                |
|                                                 |                                                                                                    |                   | Cancel Save S              | ave and Validate  |

Repeat entering information for each condition by following Steps 6 to 8 until all conditions have a relevant compliance status. The user navigates through the conditions by left clicking on either 'Previous' or 'Next' at the top right of the screen. The report is ready for review by the CCR once the CCE has entered all the necessary data, selected 'Save and Validate,' corrected all errors, and observed the displayed message 'Condition Save and Validate Successful'.

# CCE Step: 9 The CCE informs the Compliance Certification Reviewer (CCR) that the report is ready to be reviewed.

NOTE: The report can be viewed by any two (2) or more Authorized Users at the same time.

#### Section 1.2 Reviewing Compliance Conditions 1.2.1 Compliance Certification Reviewer (CCR)

The Compliance Certification Reviewer (CCR) is informed by the CCE that the report is ready to be reviewed.

The first-time Authorized Compliance Certification Reviewer (CCR) User completes steps 1 through 4 on pages 2-5 of the manual. This page begins step 5 for the CCR.

The CCR reviews the data entered in ACE by the CCE by following steps 5 through 8.

# CCR Step 5: Select the Action, 'Review' (Picture 13)

#### Picture 13

| VORK<br>STATE           |              | Servic           | es News Go                   | vernment COVID-19 |             |                         |                |                              |
|-------------------------|--------------|------------------|------------------------------|-------------------|-------------|-------------------------|----------------|------------------------------|
| Department of           | Enviro       | nmental Co       | onservation                  |                   |             |                         |                |                              |
|                         |              |                  |                              |                   | Ho          | me Help Change Password | Logout Al      | CE ELECTRONIC REPORT         |
|                         |              |                  |                              |                   |             |                         |                | James E Hogan                |
| - militaria             |              |                  |                              |                   |             |                         |                |                              |
| activey                 |              |                  |                              |                   |             |                         |                |                              |
| Facility Details        |              | Compliance C     | Certifications               |                   |             |                         |                |                              |
|                         |              | Permits By Facil | lity                         |                   |             |                         | Air Compliance | Cerbfication Reviewer (ACRV) |
|                         |              | Permit Humb      |                              | 41 Effective from | \$ <u>I</u> |                         | ti Renewni     | \$I                          |
|                         |              | 1-2824           |                              | 01/11/2016        |             | 09/20/2032              | 3              |                              |
|                         |              | -                |                              | 4.1.12            |             |                         |                | 11                           |
| Authorized Users        |              | Compliance Cert  | incations for Permit: 1-2824 | Renewal 3         |             |                         |                |                              |
| Vser                    | Role         | Showing 18       | 5 to 20 of 20                |                   |             |                         | 241            | <u> </u>                     |
| James E Hogan           | ACRV         | 1922             | Report Start Date            | Asport End Date   | • Due Date  | Submission Date         | The strains    | ♣≣ A cose                    |
| Brian McCarthy          | AFRV         | Annual           | 01/01/2021                   | 12/31/2021        | 01/30/2022  |                         | Overdue        |                              |
| Varia McCarps ACE Admin | 4090         | Semi-Annual      | 07/01/2021                   | 12/31/2021        | 01/30/2022  |                         | Overdue        |                              |
| Reading - North Parties | AERO         | Semi-Annual      | 01/01/2022                   | 06/30/2022        | 07/30/2022  |                         | Overdue        | Keview                       |
|                         | A.C. 1998.00 | Semi-Annual      | 011012022                    | 12731/2022        | 01/30/2023  |                         | Not Started    |                              |

CCR Step 6: Select a Condition Number in the left-most column of the chart (Picture 14)

| aport Summar        | v                     | (epore              |           |                              |            |                        | i.                                    | Down   | baolo       | Template      | 120 | View/Print I    | Report      |                     |             |   |             |     |       | Facility        | HOLD             |
|---------------------|-----------------------|---------------------|-----------|------------------------------|------------|------------------------|---------------------------------------|--------|-------------|---------------|-----|-----------------|-------------|---------------------|-------------|---|-------------|-----|-------|-----------------|------------------|
| I-2824<br>Renewal 3 |                       |                     | ation     | <b>v</b> 1                   | _          | Filter Cle             | ar                                    |        |             |               |     |                 |             |                     |             |   |             |     | _     |                 | _                |
| Report Type:        | Semi-Annual           |                     |           |                              |            |                        |                                       |        |             |               |     |                 |             |                     |             |   |             |     |       |                 |                  |
| Reporting           | 01/01/2022 -          | Sh /ing 1           | to 25     | of 47                        |            | 4                      | - 20                                  |        |             |               |     |                 |             |                     |             |   |             |     |       | << < 1 <u>2</u> | <u>&gt; &gt;</u> |
| 'eriod.<br>Itatus:  | 06/30/2022<br>Overdue | Condition<br>Number | <b>\$</b> | Resourcement<br>Description  | <b>#</b> # | Regulatory<br>Citation | i i i i i i i i i i i i i i i i i i i |        | \$ <u>1</u> | Roll<br>Date: | 辅   | Permit<br>Level | <b>\$</b> 1 | Constance<br>Status | <b>\$</b> 1 |   | <b>\$</b> 8 |     | \$E 3 | hidhidd         | *                |
| ue Date:            | 07/30/2022            | <u>63</u>           |           | Facility Specific Monitoring | -          | 6 NYCRR Subpart 201    | -6 01/01                              | 1/2022 |             | 06/30/2022    | 2   | U-00003         |             | Continuous          |             | 0 |             | YES |       | NO              |                  |
|                     |                       | 63                  |           | Facility Specific Monitoring |            | 6 NYCRR Subpart 201    | -6 01/01                              | 1/2022 |             | 06/30/2022    | 2   | U-00002         |             |                     |             | 0 |             | NO  |       | NO              |                  |
| 1 Known Erro        | ors                   | 54                  |           | Facility Specific Monitoring |            | 6 NYCRR Subpart 201    | -6 01/01                              | 1/2022 |             | 06/30/2022    | 2   | U-00002         |             |                     |             | 0 |             | NO  |       | NO              |                  |
| Version Histor      | (Y)                   |                     |           |                              |            |                        |                                       |        |             |               |     |                 |             |                     |             |   |             | 110 |       |                 |                  |

Selection of a **'Condition Number'** opens the Compliance Condition window (Picture 15). Please note that this page is a read-only status.

# CCR Step 7: Review of Condition.

- 1. **Review** the page to make sure the 'Compliance Status', 'Requirement Synopsis' and 'Compliance Method Description' fields on this screen are complete;
- 2. **Review** information in the 'Requirement Synopsis' and the 'Compliance Method Description' fields to make sure the data is correct and relates to the Regulatory Citation listed in the Condition Summary, and
- 3. **Inform** CCE of comments or any issues that require further appropriate action. For example, if 'Requirement Synopsis' does not describe the Regulatory Citation accurately.

|                                            |                                                                                                    | James E           | Hogan, Air Compliance Certi | ification Reviewer |
|--------------------------------------------|----------------------------------------------------------------------------------------------------|-------------------|-----------------------------|--------------------|
| Compliance Condition                       |                                                                                                    | Condition 1 of 47 | 🔞 Previous   Next 🝺         | Report Home        |
| Condition Summary                          | Compliance Status                                                                                                    |                   |                             |                    |
| Condition Number: 63                       | Continuous O Intermittent O Not Applicable                                                                                             |                   |                             |                    |
| Regulatory Citation: 6 NYCRR Subpart 201-6 | Requirement Symposis                                                                                                    |                   |                             |                    |
| Permit Level: U-00003                      | NOx emission upper permit lime. 19 lbs per shutdown                                                                                    |                   |                             |                    |
| Begin Date: 01/01/2022                     |                                                                                                    |                   |                             | 11.                |
| End Date: 06/30/2022                       | 3940 characters left                                                                                                    |                   |                             |                    |
| Validated: NO                              | Compliance Method Description                                                                                                    |                   |                             |                    |
| Deviations: 0                              | Compliance is demonstrated using CEM itor and records are maintained for 5 years. Excess emissions reports are submitted semiannually. |                   |                             |                    |
| 𝞯 0 Known Errors                           | 3882 characters left                                                                                                    |                   |                             | 11.                |
| Deviations                                 | Not Applicable Explanation                                                                                                    |                   |                             |                    |
| No deviations exist for the condition.     | 4000 characters left                                                                                                    |                   |                             | li.                |
|                                            | Separate Report Date Separate Report Description                                                                                       |                   |                             |                    |
|                                            | 4000 characters left                                                                                                    |                   |                             | 11.                |
|                                            |                                                                                                    |                   |                             |                    |
|                                            |                                                                                                    |                   |                             |                    |

Picture 15

# CCR Step 8: Send any comments to the CCE for further appropriate action.

If there is an issue, the CCE may edit the report or may discuss possible outcomes with the CCR in order to resolve the issues.

**CCE Step 9: Complete/resolve the appropriate EDITS** suggested by the CCR. When all issues are resolved, the CCR informs the CCE the report is ready for submission and the CCR's job is complete.

CCE Step 10: Once a report is successfully validated, the CCE informs the RO that the report is ready for submission.

The CCE may also 'flag' the report for submittal for a RO so that the RO can easily access the report. To flag a report from a condition, go to page 25.

# Section 1.3 Editing, Validating and Submitting Compliance Conditions Reports 1.3.1 Facility Responsible Officer (RO)

This section applies to the Submission Process for first time users in the role of Title V Facility Responsible Officer (RO).

The first-time Authorized RO completes steps 1 through 4 on pages 2-5 of the manual. This page starts with Step 5 for the RO.

*Please note.* The RO is the only role/person with the capacity to submit a report or amend a submitted report.

Step 4 was selecting the permit at the link pictured here:

| 50 CONTRACTOR 100 CONTRACTOR 100 CONTRAC |                   |              |                        |                      |
|----------------------------------------------------------------------------------------------------|-------------------|--------------|------------------------|----------------------|
| Permits By Facility                                                                                                    |                   |              | Air Compliance Respons | ible Official (ACRO) |
| Permit Number                                                                                                    | \$ Effective from | Stiestive.to | 41 Renewal             | 41                   |
| 1-2824                                                                                                    | 01/11/2016        | 69/20/2C *   | 3                      |                      |

RO Step 5: Select the Action 'Continue', if this report has already been worked on. (Picture 16)

#### Picture 16

| Facility Details                                                                         |                                      | Compliance C                                                                                 | Certificationa                                                                                                    |                                                  |                                                                         |                            |             |                                                        |                                                                                                    |
|------------------------------------------------------------------------------------------|--------------------------------------|----------------------------------------------------------------------------------------------|----------------------------------------------------------------------------------------------------|--------------------------------------------------|-------------------------------------------------------------------------|----------------------------|-------------|--------------------------------------------------------|----------------------------------------------------------------------------------------------------|
|                                                                                          |                                      | Permits By Facil                                                                             | iity                                                                                                    |                                                  |                                                                         |                            | 0           | Air Compliance P                                       | Responsible Official (ACR)                                                                                                    |
|                                                                                          |                                      | Permit Num                                                                                   |                                                                                                    | INcolive from                                    | *1                                                                      |                            | 48.1        |                                                        | *                                                                                                    |
|                                                                                          |                                      | 1-2824                                                                                       |                                                                                                    | 01/11/2016                                       |                                                                         | 09/20/2032                 | 3           | 3                                                      |                                                                                                    |
| Authorized Users                                                                         |                                      | Compliance Cert                                                                              | tifications for Permit 1-2824                                                                                                 | Renewal 3                                        |                                                                         |                            |             |                                                        |                                                                                                    |
| Authorized Users                                                                         | ()<br>Role                           | Compliance Cert                                                                              | tifications for Permit: 1-2824                                                                                                | Renewal 3                                        |                                                                         |                            |             | damento d                                              | <u>&lt;&lt;123</u> 4>>                                                                                                    |
| Authorized Users<br>User<br>James E Hogan                                                | Role<br>ACRO                         | Compliance Cert<br>Showing 10<br>Tripe                                                       | Lifications for Permit 1-2824<br>6 to 20 of 20<br>4 Report Start Bate                                                         | Renewal 3                                        | 新 Duc Gate                                                              | Submission Date            | \$ <u>#</u> | Status                                                 | <u>&lt;&lt; &lt;123</u> 4>>                                                                                                    |
| Authorized Users<br>User<br>James E Hogan                                                | Role<br>ACRO                         | Compliance Cert<br>Showing 10<br>Expe<br>Annual                                              | tifications for Permit 1-2824<br>5 to 20 of 20<br>Amount Start Bate<br>01/01/2021                                             | Renewal 3<br>.4<br>Beport End Date<br>12/31/2021 | <b>4</b> Due Onte<br>01/30/2022                                         | <b>\$E</b> Submission Date | ¢≣          | Status<br>Overdue                                      | <u>&lt;&lt; ≤ 1 2 3</u> 4 > ><br>♦≣ Active<br>Start                                                                                                    |
| Authorized Users<br>User<br>James E Hogan<br>Brian McCarthy                              | Role<br>ACRO<br>AERV                 | Compliance Cert<br>Showing 10<br><u>Type</u><br>Annual<br>Semi-Annual                        | tifications for Permit 1-2824<br>6 to 20 of 20<br>Report Stort Date<br>01/01/2021<br>07/01/2021                               | Renewal 3                                        | <b>€≣</b> Due Onte<br>01/30/2022<br>01/30/2022                          | 📲 Submission Nate          | \$ <b>3</b> | Status<br>Overdue<br>Overdue                           | <u>&lt;&lt; ≤ 123</u> 4>><br>♦≣ Action<br>Start<br>Start                                                                                                    |
| Authorized Users<br>User<br>James E Hogsh<br>Brian McCarthy<br>Kevin McCarthy            | Role<br>ACRO<br>AERV<br>ACRO         | Compliance Cort<br>Showing 10<br>Type<br>Annual<br>Semi-Annual<br>Semi-Annual                | tifications for Permit 1.2824<br>6 to 20 of 20<br>## Report Start Bate<br>01/01/2021<br>01/01/2022                            | Renewal 3                                        | Due Onte           01/30/2022           01/20/2022           07/30/2022 | \$3 Jubinision Date        | \$Ē         | Status<br>Overdue<br>Overdue<br>Overdue                | <u>&lt;&lt; ≤123</u> 4>><br>♦≣ Action<br>Start<br>Start<br>Contrus                                                                                                    |
| Authorized Users<br>User<br>James E Hogan<br>Brian McCarthy<br>Kevin McGarry - ACE Admin | Role<br>ACRO<br>AERV<br>ACRO<br>AERO | Compliance Cert<br>Showing 10<br>Type<br>Annual<br>Semi-Annual<br>Semi-Annual<br>Semi-Annual | tifications for Permit 1-2824<br>5 to 20 of 20<br># Report Stort Date<br>01/01/2021<br>07/01/2021<br>01/01/2022<br>07/01/2022 | Renewal 3                                        | ♦ Due Oate<br>01/30/2022<br>01/30/2022<br>07/30/2022<br>01/30/2023      | 業員 Summission Bate         | \$Ē         | Status<br>Overdue<br>Overdue<br>Overdue<br>Not Started | Start     Start     Continue     Start     Start |

The RO is now in the Compliance Certification Report screen.

# RO Step 6: Select a Condition Number found at the top left column of the chart (Picture 17).

#### Picture 17

| 0                            |           |            |                            | De  | wnload Template     | Imp        | ort Report  | - 2 | Validate Re | epoi | rt 🚃 Inc | tiate Su | bmission 5   | View/Prin | at Report                                                                                                    |          |     |    | 2.7      |      |
|------------------------------|-----------|------------|----------------------------|-----|---------------------|------------|-------------|-----|-------------|------|----------|----------|--------------|-----------|----------------------------------------------------------------------------------------------------|----------|-----|----|----------|------|
| Report Summary               |           |            |                            | -   |                     | 1          |             | -   |             |      | 1000     |          | 0.5          |           |                                                                                                    |          |     |    |          |      |
| 1-2824<br>Renewal 3          | RA        | ation      | ~                          | _   | Filter              | ear        |             | _   |             | -    |          | -        |              | _         |                                                                                                    |          |     |    |          | -    |
| Report Type Semi-Annual      |           |            |                            |     |                     | and .      |             |     |             |      |          |          |              |           |                                                                                                    |          |     |    |          |      |
| Reporting 01/01/2021 -       | Showing 1 | to 25 of 4 | 7                          |     |                     |            |             |     |             |      |          |          |              |           |                                                                                                    |          |     |    | << < 1 2 | ≥ ≥≥ |
| Penod: 06/30/2021            | Bondition | 48 Rc      | surrentent                 | 48  | Regulatory          |            |             | 48  | End         |      |          | 48       | Compliance   | <b>1</b>  | and the second second s | <b>1</b> |     | 48 |          | 27   |
| Status: Being Amended        | Number    | <b>1</b>   | aniplian                   | .40 | Citation            | - <u>-</u> | <u>site</u> | YE  | Date        | -    | Level    |          | Status       |           |                                                                                                    | *=       |     |    |          |      |
| Due Date: 07/30/2021         | 63        | Fac        | cility Specific Manitoring |     | 6 NYCRR Subpart 20  | 1-6 01     | 1/01/2021   |     | 06/30/2021  |      | U-00003  |          | Continuous   |           | 0                                                                                                    |          | YES |    | YES      |      |
| Inflan Report For Submission | 53        | Fac        | ility Specific Monitoring  |     | 6 NYCRR Subpart 20  | 1-6 01     | 1/01/2021   |     | 06/30/2021  |      | U-00002  |          | Intermittent |           | 1                                                                                                    |          | YES |    | YES      |      |
|                              | 54        | Fac        | sility Specific Monitoring |     | 6 NYCRR Subpart 20  | 1-6 01     | 1/01/2021   |     | 06/30/2021  |      | U-00002  |          | Continuous   |           | 0                                                                                                    |          | YES |    | YES      |      |
| Usersian Listanu             | 55        | Fac        | ality Specific Monitoring  |     | 6 NYCRR Subpart 201 | 1-5 01     | 1/01/2021   |     | 06/30/2021  |      | U-00002  |          | Continuous   |           | p                                                                                                    |          | YES |    | YES      |      |
| as version mistory           | 56        | Fac        | ility Specific Manitoring  |     | 6 NYCRR Subpart 201 | 1-8 0      | 1/01/2021   |     | 06/30/2021  |      | U-00002  |          | Continuous   |           | 0                                                                                                    |          | YES |    | YES      |      |
|                              | 57        | Fac        | sility Specific Monitoring |     | 6 NYCRR Subpart 20  | 1-6 0      | 1/01/2021   |     | 06/30/2021  |      | U-00002  |          | Continuous   |           | D                                                                                                    |          | YES |    | YES      |      |
| Facility Details             | 58        | Fac        | ality Specific Manitoring  |     | 6 NYCRR Subpart 20  | 1-6 0*     | 101/2021    |     | 06/30/2021  |      | U-00002  |          | Continuous   |           | D                                                                                                    |          | YES |    | YES      |      |
|                              | 59        | Fac        | cility Specific Manitoring |     | 6 NYCRR Subpart 20  | 1-6 0*     | 1/01/2021   |     | 06/30/2021  |      | U-00002  |          | Continuous   |           | 0                                                                                                    |          | YES |    | YES      |      |
|                              | 60        | Fac        | ality Specific Monitoring  |     | 6 NYCRR Subpart 20  | 1-6 0      | 1/01/2021   |     | 06/30/2021  |      | U-00002  |          | Continuous   |           | D                                                                                                    |          | YES |    | YES      |      |
|                              | 65        | Fac        | sility Specific Monitoring |     | 6 NYCRR Subpart 20  | 1-6 0      | 1/01/2021   |     | 06/30/2021  |      | U-00003  |          | Continuous   |           | 0                                                                                                    |          | YES |    | YES      |      |
|                              | 66        | Fac        | tility Specific Monitoring |     | 6 NYCRR Subpart 20  | 1-5 01     | 1/01/2021   |     | 06/30/2021  |      | U-00003  |          | Continuous   |           | O                                                                                                    |          | YES |    | YES      |      |
|                              | 67.       | Fac        | ility Specific Manitoring  |     | 6 NYCRR Subpart 20  | 1-6 0      | 1/01/2021   |     | 06/30/2021  |      | U-00003  |          | Continuous   |           | 0                                                                                                    |          | YES |    | YES      |      |
|                              | 68        | Far        | tity Specific Manitoring   |     | 6 NYCER Subpart 20  | 1-6 0      | 101/2021    |     | 06/30/2021  |      | U-00003  |          | Continuous   |           | 0                                                                                                    |          | YES |    | VES      |      |

# Selecting a 'Condition Number' opens the Compliance Condition window (Picture 18).

#### Picture 18

| tion              | Compliance Status                                | Condition 1 of 47 👜 Previous   Next 💩 🎦 Report Hor.                                                                                                    |
|-------------------|--------------------------------------------------|----------------------------------------------------------------------------------------------------|
|                   | Compliance Status                                |                                                                                                    |
|                   | Continuous Cintermittent C Not Applicable        |                                                                                                    |
|                   |                                                  |                                                                                                    |
| CRR Subpart 201-6 | Requirement Synopsis                             | Default Requirement Synopsia/Compliance Methy                                                                                                    |
| ED0               |                                                  |                                                                                                    |
| 1/2022            | 4000 characters Felt                             |                                                                                                    |
| /2022             | Compliance Wethod Description                    |                                                                                                    |
|                   |                                                  |                                                                                                    |
|                   | 4000 characters left                             |                                                                                                    |
|                   |                                                  |                                                                                                    |
|                   | Not Applicable Explanation                       |                                                                                                    |
|                   |                                                  |                                                                                                    |
| 0                 | 4000 characters (eff                             |                                                                                                    |
| ondition.         |                                                  |                                                                                                    |
|                   | Separate Report Date Separate Report Description |                                                                                                    |
|                   |                                                  |                                                                                                    |
|                   | nuuu anapackas iek                               |                                                                                                    |
|                   |                                                  |                                                                                                    |
|                   |                                                  |                                                                                                    |
|                   | 03<br>2022<br>2022<br>ndtion.                    | 03 2022 2022 2022 2022 Compliance Method Description 4000 chereaders left 4000 chereaders left 4000 chereaders left 4000 chereaders left 4000 chereaders left 4000 chereaders left 4000 chereaders left 4000 chereaders left |

The Compliance Condition screen is where a RO either reviews the CCE's work or personally enters the information from the issued permit into ACE.

RO Step 7: Review/Enter information for 'Compliance Status', Requirement Synopsis', and 'Compliance Method Description' (Picture 19). This is known as Direct Data entry [Refer to CCE Step 7 in Section I].

#### James E Hogan, Air Compliance Responsible Official 🛛 🧕

| Compliance Condition                                                                                                    | Conditio                                                               | n 1 of 47 | OPREVIOUS   New Control New Control New | ct 🝺      | 📑 Repo    | rt Home |
|----------------------------------------------------------------------------------------------------|------------------------------------------------------------------------|-----------|----------------------------------------------------------------------------------------------------|-----------|-----------|---------|
| Condition Summary<br>Condition Number: 63                                                                                                    | Compliance Status<br>O Continuous O Intermittent O Not Applicable      |           |                                                                                                    |           |           |         |
| Regulatory Citation:     6 NYCRR Subpart 201-6       Permit Level:     U-00003       Begin Date:     01/01/2022       End Date:     06/30/2022       Validated:     NO       Deviations:     0 | Requirement Synopsis                                                   | Def       | fault Requirement Syr                                                                                                    | iopsis/Cr | ompliance | Method  |
| O Known Errors  Deviations                                                                                                    | Not Applicable Explanation A000 characters left                        |           |                                                                                                    |           |           | 1.      |
| reo ternations exist for the Condition.                                                                                                    | Separate Report Date Separate Report Description  4000 characters left |           |                                                                                                    |           |           | 11.     |
|                                                                                                    |                                                                        |           | Cancel Sar                                                                                                    | ve Sa     | ve and Va | lidate  |

RO Step 8: Select 'Save and Validate' option located in the lower right corner of the screen (Picture 20). 'Save and Validate' identifies all known errors and explains any problems.

DAR highly recommends using 'Save and Validate' (Picture 20) continuously throughout the data entry process and before exiting any screen.

Picture 20

| Compliance Condition                            |                                                                                                    | Condition 1 of 47 | 🖲 Previous   Next 🛞         | Report Home       |
|-------------------------------------------------|----------------------------------------------------------------------------------------------------|-------------------|-----------------------------|-------------------|
| Condition Summary<br>Condition Number: 63       | Compliance Status<br>O Continuous O Intermittent O Not Applicable                                                                                                    |                   |                             |                   |
| Regulatory Citation: 6 NYCRR Subpart 201-6      | Requirement Synopsis                                                                                                    | Defa              | ault Requirement Synopsis/0 | Compliance Method |
| Permit Level: U-00003<br>Begin Date: 01/01/2022 | NOx emission upper permit limit is 80 lbs per shutdown                                                                                                    |                   |                             | ///               |
| End Date: 06/30/2022<br>Validated: NO           | 3946 oharades left<br>4000 oharades left                                                                                                    |                   |                             |                   |
| Deviations: 0                                   | Compliance Method Description Compliance is demonstrated using CEMS monitor and records are maintained for 5 years. Excess emissions reports are submitted semiannually. |                   |                             |                   |
| Deviations                                      | L 3862 characters left<br>4000 characters left                                                                                                    |                   |                             |                   |
| No deviations exist for the condition.          | Not Applicable Explanation                                                                                                    |                   |                             |                   |
|                                                 | 4000 characters left                                                                                                    |                   |                             |                   |
|                                                 | Separate Report Date Separate Report Description                                                                                                    |                   |                             |                   |
|                                                 |                                                                                                    |                   | Cancel Save S               | ave and Validate  |

If there are no data entry errors identified, the screen will show a yellow banner across the top of the screen with the words, **'Condition save and validate successful'** (Picture 21).

| Compliance Condition                                                                                   |                                                                                                    |                   |                            |                   |
|----------------------------------------------------------------------------------------------------|----------------------------------------------------------------------------------------------------|-------------------|----------------------------|-------------------|
| Condition save and validate successful.                                                                |                                                                                                    |                   |                            |                   |
|                                                                                                    |                                                                                                    | Condition 1 of 47 | 🔞 Previous   Next 🛞        | Report Home       |
| Condition Summary                                                                                      | Compliance Status  Continuous O Intermittent O Not Applicable                                                                              |                   |                            |                   |
| Regulatory Citation: 6 NYCRR Subpart 201-6<br>Permit Level: U-00003                                    | Requirement Synopsis<br>NOx emission upper permit limit is 80 lbs per shutdown                                                             | Defa              | ault Requirement Synopsis/ | Compliance Method |
| Begin Date:         01/01/2022           End Date:         06/30/2022           Validated:         YES | 3948 characters left<br>Compliance Method Description                                                                                      |                   |                            | ///               |
| Deviations: 0                                                                                          | Compliance is demonstrated using CEMS monitor and records are maintained for 5 years. Excess emissions reports are submitted semiannually. |                   |                            | 11.               |
| Deviations<br>No deviations exist for the condition.                                                   | Not Applicable Explanation 4000 characters left                                                                                            |                   |                            | ļį.               |
|                                                                                                    | Separate Report Date Separate Report Description 4000 characters left                                                                      |                   |                            | 11.               |
|                                                                                                    |                                                                                                    |                   | Cancel Save S              | ave and Validate  |

Any errors found by 'Save and Validate' are explained in a pink banner across the top of the screen (Picture 22).

# Picture 22

| Compliance Condition                                                  |                                                                                                    |                   |                             |                   |
|-----------------------------------------------------------------------|----------------------------------------------------------------------------------------------------|-------------------|-----------------------------|-------------------|
| Compliance status value must be continuous, intermit                  | tent or not applicable. [C-6]                                                                                                    | Condition 1 of 47 | W Previous   Next ())       | Report Home       |
| Condition Summary<br>Condition Number: 63                             | Compliance Status<br>O Continuous O Intermittent O Not Applicable                                                                                                    |                   |                             |                   |
| Regulatory Citation: 6 NYCRR Subpart 201-6<br>Permit Level: U-00003   | Requirement Synopsis<br>NOx emission upper permit limit is 80 lbs per shutdown                                                                                                    | Def               | lault Requirement Synopsis/ | Compliance Method |
| Begin Date:         01/01/2022           End Date:         06/30/2022 | 3940 characters left                                                                                                    |                   |                             |                   |
| Deviations: 0                                                         | Compliance Method Description Compliance Method Description Compliance is demonstrated using CEMS monitor and records are maintained for 5 years. Excess emissions reports are submitted semiannually. 2802 characters left |                   |                             | 11.               |
| Deviations<br>No deviations exist for the condition.                  | Not Applicable Explanation                                                                                                    |                   |                             | <i>II</i>         |
|                                                                       | Separate Report Date Separate Report Description                                                                                                    |                   |                             |                   |
|                                                                       |                                                                                                    |                   | Cancel Save S               | ave and Validate  |

The RO corrects the error by entering data into the 'Compliance Method Description' text field and then repeats 'Save and Validate.' The screen will show a yellow banner across the top with the words, 'Condition save and validate successful' as seen above in Picture 21.

Once the RO has entered all the necessary data, completed 'Save and Validate,' corrected all known errors, and the screen displays "Condition save and validate successful," the report is ready for review.

RO acting as CCE may inform the CCR that the report is ready to be reviewed. This is an optional step.

The CCR (if one is involved):

- 1. Reviews the data entered into the system (see steps 4 through 6 beginning on page 11)
- 2. Sends any comments to the CCE for further appropriate action.

#### RO:

- 1. Completes/resolves the appropriate EDITS suggested by the CCR
- 2. Determines that the report is ready to be submitted.

The RO has the same editing capacity as the CCE so they may override all previous edits and make needed changes to a report before submitting the report through ACE.

**NOTE:** Submission of an ACE report to NYS'DEC Division of Air Resources certifies that the Responsible Official has reviewed the electronic report being submitted in its entirety and agrees to the validity and accuracy of the information contained within it to the best of their knowledge.

# Section 1.4 Submission of a Compliance Certification Report

Once all the necessary data is entered, 'Save and Validate' is completed, all known errors are corrected, the screen displays 'Condition Save and Validate Successful,' and the report is reviewed, the report(s) is (are) ready for submission.

The RO accesses the report by completing Steps 1 through 4 on pages 2 through 4 of Section I in the manual.

RO Step 5: Select 'Continue' under the Action column (Picture 23).

#### Picture 23

| Facility Details                            |      | Compliance     | Certifications    |                    |            |            |   |             |                |                            |
|---------------------------------------------|------|----------------|-------------------|--------------------|------------|------------|---|-------------|----------------|----------------------------|
|                                             |      | Permits By Fac | ility             |                    |            |            |   | 10          | Air Compliance | Responsible Official (ACRO |
|                                             |      | Permit Num     |                   | all Effective from | \$≣        | Enlective  |   | <b>*</b> E  |                | *                          |
|                                             |      | 1-2824         |                   | 01/11/2016         |            | 09/20/2032 |   |             | 3              |                            |
| Authorized Users                            |      | Showing 1      | 6 to 20 of 20     | Renewal 3          |            |            | 1 |             |                | <u> </u>                   |
| User                                        | Role | Type           | Report Start Date | Isport and Date    | 0 Die Date | <b>\$</b>  |   | <b>\$</b> 5 |                | 参照: Avenue                 |
| James E Hogan                               | ACHO | Annual         | 01/01/2021        | 12/31/2021         | 01/30/2022 |            |   |             | Overdue        | Start                      |
|                                             | AERV | Semi-Annual    | 07/01/2021        | 12/31/2021         | 01/30/2022 |            |   |             | Overdue        | Start                      |
| Brian McCarthy                              | ACRO | Semi-Annual    | 01/01/2022        | D6/30/2022         | 07/30/2022 |            |   |             | Overdue        | Continue                   |
| Brian McCarthy<br>Kevin McGarry - ACE Admin |      |                | -1.2              | 40/24/2020         | 01/20/2022 |            |   |             | Not Started    | Start                      |
| Bran McCarthy<br>Kevin McGarry - ACE Admin  | AERO | Semi-Annual    | 07/01/2022        | 12/5/12/22         | 01/20/2020 |            |   |             | HOLOIGHED      | SCIMUS                     |

'Continue' takes the RO to the Compliance Certification Report screen (Picture 24).

RO Step 6: Select 'Initiate Submission' (Picture 24).

A menu that includes the options: 'Download Template,' 'Import Report,' 'Validate Report,' 'Initiate Submission' and 'View/ Print Report' is above the Regulatory Citation box on the Compliance Certification Report.

| 5                   | NEW<br>YORK<br>STATE        | Services            | News Go                      | vernment       | COVID-19              |                    |                  |                         |              |                       |                           |
|---------------------|-----------------------------|---------------------|------------------------------|----------------|-----------------------|--------------------|------------------|-------------------------|--------------|-----------------------|---------------------------|
| Departi             | ment of Envir               | onmental Cons       | ervation                     |                |                       |                    |                  |                         |              |                       |                           |
|                     |                             |                     |                              |                |                       | (                  | Home Hel         | p Change Password       | d Logout     | ACE ELEC              | TRONIC REPORTING          |
| Compliance          | Certification R             | eport               |                              |                |                       |                    | 1                | 1                       | James E Ho   | gan, Air Compliance R | esponsible Official 🛛 🔮   |
| Report Summa        | iry                         |                     |                              | Download Templ | ate 🔄 Import Report   | Validate Repo      | ort 👘 Initiate S | ubmission <u>I</u> View | Print Report |                       |                           |
| 1-2824<br>Renewal 3 |                             | Regulatory Citation | *I                           | Filts          | r Clear               |                    |                  |                         |              |                       |                           |
| Report type.        | 5emi-Annual<br>01/01/2022 - | Showing 1 to 2      | i of 47                      |                |                       |                    |                  |                         |              |                       | <<<1 <u>2&gt;&gt;&gt;</u> |
| Period              | 06/30/2022                  | Condition           | fissurement-                 | ti Resultatory | ti Scan               | \$1 <sup>200</sup> | Esrmit #         | Comelitures             | Devintion(a) | ti Stantol ti         | Volidated                 |
| Due Date:           | 07/30/2022                  | <u>63</u>           | Facility Specific Monitoring | g 6 NYCRR Su   | part 201-6 01/01/2022 | 06/30/2022         | U-00003          | Continuous              | 0            | YES                   | ND                        |

A window showing the Submission Agreement appears (Picture 25).

# Picture 25

| Compliance Certification Report                                                                                                    |                                                                                                    |                                                                                                    |                                                                                                    |                                                                         | 👔 Facilit                                                                       | y Home    |
|----------------------------------------------------------------------------------------------------|----------------------------------------------------------------------------------------------------|----------------------------------------------------------------------------------------------------|----------------------------------------------------------------------------------------------------|-------------------------------------------------------------------------|---------------------------------------------------------------------------------|-----------|
| Report Summary                                                                                                    |                                                                                                    | Download Templete 🔽 Import Report 🖂 Validate Report 🔤 Initiale Submission 🔹 ValewPrint Re<br>X                                                                                                    | oort                                                                                                    |                                                                         | _                                                                               |           |
| Reporting     01/01/2021 -       Period:     06/30/2021 -       Status:     Being Amended       Due Date:     01/01/2021 -       Owner     2 | 1.2824       Report Type:       Sami-Annual       Reporting     01/01/2021 -       Period     06/30/2021       Status     Being kmended       Due Date:     07/30/2021       Total     47       Conditions:     1 | <ul> <li>I am the owner of the account used to perform the electronic submission and signature.</li> <li>I have protected the account credentials and am in compliance with the Subscriber Agreement.</li> <li>I have the authority to submit the data on behalf of the facility I am representing.</li> <li>I tagree that providing the account credentials to sign the submission document constitutes an electronic signature equivalent to my written signature.</li> <li>I tagree that providing the account credentials to the implementation, oversight, and enforcement of a federal environmental program and must be true to the best of my knowledge.</li> <li>I agree that the current authentication credentials have not been compromised now or at any time prior to the submission.</li> <li>I have reverse the electronic report being submitted in its entirely, and agree to the validity and accuracy of the information contained within it to the best of my knowledge.</li> <li>Click here to view the electronic report.</li> </ul> | then(s) ♦<br>0<br>0<br>0<br>0<br>0<br>0<br>0<br>0<br>0<br>0<br>0<br>0<br>0<br>0<br>0<br>0<br>0<br>0<br>0 | VES<br>YES<br>YES<br>YES<br>YES<br>YES<br>YES<br>YES<br>YES<br>YES<br>Y | Volidated<br>YES<br>YES<br>YES<br>YES<br>YES<br>YES<br>YES<br>YES<br>YES<br>YES | 222.<br>4 |

# RO Step 7: Certify the Submission Agreement (Picture 26).

- 1. Read each item in 'Submission Agreement' and check all corresponding boxes.
  - a. In completing the Submission Agreement and electronically signing it, the RO attests
    - i. that they are who they are,
    - ii. that the electronic signature is equivalent to their written signature,
    - iii. they have the authority to electronically sign and submit the reports,
    - iv. the submitted reports are in compliance with the Subscriber Agreement, and
    - v. that they have the authority to sign the submission agreement and that the electronic signature is equivalent to their written signature, attest that the information on the form is true to the best of their knowledge, that they are subject to criminal penalties if they knowingly submit false information, and that the authentication credentials (user name and id issued to validate users at logon) has not been compromised.<sup>1</sup>

2. Select 'Next' in the lower right corner of the 'Submission Agreement' to submit Certification Agreement. (Picture 26)

<sup>&</sup>lt;sup>1</sup> The Submission Agreement is a legally binding agreement signed and notarized in which the Responsible Official attests to the NYS DEC that the submitted forms are in compliance with the Subscriber Agreement.

| ort Summary                                                                                                    | -                                                                                                    | Download Template D Import Report VisiwPrint Report Initiate Sabmission VisiwPrint Re                                                                                                    | port                                                                                                    |                                                                         |                                                                                                    |
|----------------------------------------------------------------------------------------------------|----------------------------------------------------------------------------------------------------|----------------------------------------------------------------------------------------------------|----------------------------------------------------------------------------------------------------|-------------------------------------------------------------------------|----------------------------------------------------------------------------------------------------|
| 824<br>Lexiar 3)<br>Saft Type: Semi-Annu al<br>parting: 01/01/2021 -<br>Sito: 00/30/2021<br>Lus: Being Amended<br>e Date: 07/30/2021<br>Bio Stroom Enrors<br>Parsion History<br>alty Details                                                                                                    | Report Summary<br>1.2824<br>Renewal 3<br>Report Type: Semi-Annual<br>Report Type: Semi-Annual<br>Report Type: Semi-Annual<br>Report Type: Semi-Annual<br>Report Super Semi-Annual<br>Report Super Semi-Annual<br>Report Semi-Annual<br>Report Semi-Annual<br>Rep | Submission Agreement         I have not even of the account credentials and am in compliance with the Subscriber Agreement.         I have protected the account credentials and am in compliance with the Subscriber Agreement.         I have the authority to submit the data on behalf of the facility I am represention.         I agree that providing the account credentials on sign the submission document constitutes an electronic signature equivalent to my written signature.         I understand this allestation of fact partians to the implementation, oversight, and enforcement of a facterial environmental program and must be true to the best of my knowledge.         I agree that the outrent authentication credentials have not been compromised now or at any time prior accuracy of the information contained writin it to the best of my knowledge.         I have reviewed the electronic report being submitted in its entrety and agree to the validity and accuracy of the information contained writin it to the best of my knowledge.         Click have to whe the electronic report. | 1197551) 参編<br>日<br>日<br>日<br>日<br>日<br>日<br>日<br>日<br>日<br>日<br>日<br>日<br>日<br>日<br>日<br>日<br>日<br>日<br>日 | Standard<br>TES<br>TES<br>TES<br>TES<br>TES<br>TES<br>TES<br>TES<br>TES | <pre>&lt;&lt;&lt; 12&gt;&gt;&gt; Validated VE3 VE3 VE3 VE3 VE3 VE5 VE5 VE5 VE5 VE5 VE5 VE5 VE5 VE5 VE5</pre> |
| lar                                                                                                    | 5<br>5<br>7                                                                                                    |                                                                                                    | 0                                                                                                    | YES<br>YES<br>YES                                                       | YES<br>YES<br>YES                                                                                            |
|                                                                                                    | Z Conthe Description                                                                                                    | 2 NOCED C                                                                                                    | 0                                                                                                    | YES                                                                     | YES                                                                                                    |
| and the second second se | 22 Pacing Specific Methoding                                                                                                    | Charlen august 201-0 01/01/2021 00/00/2021 0-00003 Committees                                                                                                    | 0                                                                                                    | TEO                                                                     | 100                                                                                                    |

This brings the RO to a Submission Signature screen.

# RO Step 8: Select the 'Request Signature Token' option (Picture 27).

A Signature Token is a *digital key* that ensures a secure electronic submission of the report.

Picture 27

| eport. Summary                                                                                                    | -                                                                                              | Download Template III Import Report III Validate Report III Indiate Submission View Print Rep                                                                                                    | bri         |              |         |
|----------------------------------------------------------------------------------------------------|------------------------------------------------------------------------------------------------|----------------------------------------------------------------------------------------------------|-------------|--------------|---------|
| 2824<br>seport Type: Semi-Annual<br>teporting: 0101/2021 - Show<br>enod: 05/30(2021 - Centrif<br>tatus: Being Amended                                                                                                    | tory<br>1.2824<br>Renewar a<br>Renewar a<br>Report Type. Semi-Annual<br>Reporting 01/01/2021 - | Submission Signature<br>Click bars to were the electronic report.<br>I certify that I have not violated any term in my Electronic Signature Agreement and that I am otherwise<br>without any reason to believe that the confidentiality of my userID and/or password have been compromised<br>now or at any time prior to this submission. I understand that this attestation of fact partial to the<br>implementation, oversight, and endrocement of a federal environmental program and/or the to the | ctice(c) \$ | E Started \$ | <<<12>> |
| ue Date: 07/30/2021                                                                                                    | Period 06/30/2021                                                                              | best of my knowledge.                                                                                                    | 1           | YES          | YES     |
| illag Report For Submission                                                                                                    | Status: Being Amended                                                                          | Signature Token Request Signature Token                                                                                                    | 0           | YES          | YES     |
| 0 Known Errors                                                                                                    | Due Data 07/30/2021                                                                            |                                                                                                    | 0           | YES          | YES     |
| version miskoly                                                                                                    | 5 Total 47                                                                                     |                                                                                                    | 0           | YES          | YES     |
|                                                                                                    | 5 Conditions                                                                                   |                                                                                                    | 0           | YES          | YES     |
| sility Details                                                                                                    | 5 Total                                                                                        |                                                                                                    | 0           | YES          | YES     |
|                                                                                                    | E Deviations:                                                                                  | 205 characters left                                                                                                    | 0           | YES          | YES     |
|                                                                                                    | <u>E</u> .                                                                                     | Cancel Next >                                                                                                    | 0           | YES          | YES     |
|                                                                                                    | 2                                                                                              | (units) (interv)                                                                                                    | 0           | YES          | YES     |
|                                                                                                    | 0                                                                                              |                                                                                                    | 0           | YES          | YES     |
|                                                                                                    | e                                                                                              |                                                                                                    | 0           | YES          | YES     |
|                                                                                                    | 6                                                                                              |                                                                                                    | 0           | YES          | YES     |
| ar                                                                                                    | ġ                                                                                              |                                                                                                    | 0           | YES          | YES     |
| 51.                                                                                                    | 1                                                                                              |                                                                                                    | 0           | YES          | YES     |
| and the second second se | 7                                                                                              |                                                                                                    | 0           | YES          | YES     |
| the second second second second                                                                                                    | 12 Facility Specific Monitoring                                                                | 5 NYCRR Subpart 201-6 01/01/2021 06/30/2021 U-00003 Continuous                                                                                                    | 0           | YES          | YES     |

A yellow banner appears that indicates the email was sent (Picture 28).

| Report Summary                                                                                              | 12                                                                                                    | Downkud Tematale 💦 Import Report 🔤 Validate Report 🔅 Innutic Submission 🥢 View/Print Rep                                                                                                    | art                                       |                                          |
|----------------------------------------------------------------------------------------------------|----------------------------------------------------------------------------------------------------|----------------------------------------------------------------------------------------------------|-------------------------------------------|------------------------------------------|
| 1.202<br>Ricewal J<br>Risport Type Semi-Amulai<br>Report Type Semi-Amulai<br>Period 95/30/2921              | Ator<br>Report Summary<br>1.2824<br>Retremal 3<br>Report Type: Semi-Annual                                                                                                    | Submission Signature The signature formation and sentto your imail account. This follow can be used to submit any report during the met 30 minutes. Cach next to view the electronic report.                                                                                                    | tiga(5) SI Sincled                        | <<<1.2.2.2.2.2.2.2.2.2.2.2.2.2.2.2.2.2.2 |
| Status Being Amended<br>Die Date 37/30/21/21<br>Urtige Staten Erzse<br>Ø 9 Nareen Erzse<br>Ø Sesser History | Reporting 01/01/021-<br>Pariod 06/02/021<br>Status: Deling Amended<br>Dele Date: 07/50/2021<br>Tatal<br>Conditionar: 42                                                                           | Loedly that I have not violated any term in my Electronic Signature Agricement and that I am observise<br>without any reason to believe that the confidentiativ of my useful and/or password have been comportinged<br>new or all any time priorit this buttinission. Loveragetable that is all and/or password have been comportinged<br>melementation, oversight, and enforcement of a federal environmental program and must be true to the<br>past of my increasing.<br>Signature Tokes | 0 YES<br>1 YES<br>0 YES<br>0 YES<br>0 YES | YES<br>YES<br>YES<br>YES<br>YES          |
| eulity Details                                                                                              | Tital<br>Deviators                                                                                                    | 155 chandeo let                                                                                                    | 0 VES<br>0 VES<br>0 VES<br>0 VES<br>0 VES | VES<br>VES<br>VES<br>VES                 |
| Dener                                                                                                    |                                                                                                    | Cancel Next >                                                                                                    | 0 YES<br>0 YES<br>0 YES<br>0 YES          | YES<br>YES<br>YES                        |
|                                                                                                    | 72         Facility Specific Ilonitoring           72         Facility Specific Ilonitoring           73         Facility Specific Ilonitoring           75         Facility Specific Ilonitoring | 6 N/CRR Subpart 201-6 01012/221 06/30/221 U-00003 Continuous<br>6 N/CRR Subpart 201-6 01012/221 04/30/221 U-00002 Continuous<br>6 N/CRR Subpart 201-8 01/01/22(21 05/20/221 U-00010 Continuous                                                                                                    | 0 YES<br>0 YES<br>0 YES                   | YES                                      |
|                                                                                                    | E2 Facility Specific Monitoring                                                                                                    | 6 NICRR Subpart 201-6 01/01/2/021 06/30/2021 U-00010 Continuous                                                                                                    | 0 YES                                     | YES                                      |

A Signature Token is automatically sent in an email to the email address listed on the initial application for the Responsible Official. (The token is high-lighted in Picture 29.) The RO has 30 minutes before the signature token expires to submit any reports with it. The time begins when the email is sent and is reflected within the body of the email.

Once the Signature Token has expired, a new Signature Token must be requested. This usually requires a re-log-in and reinitiating the submission process, Step 5.

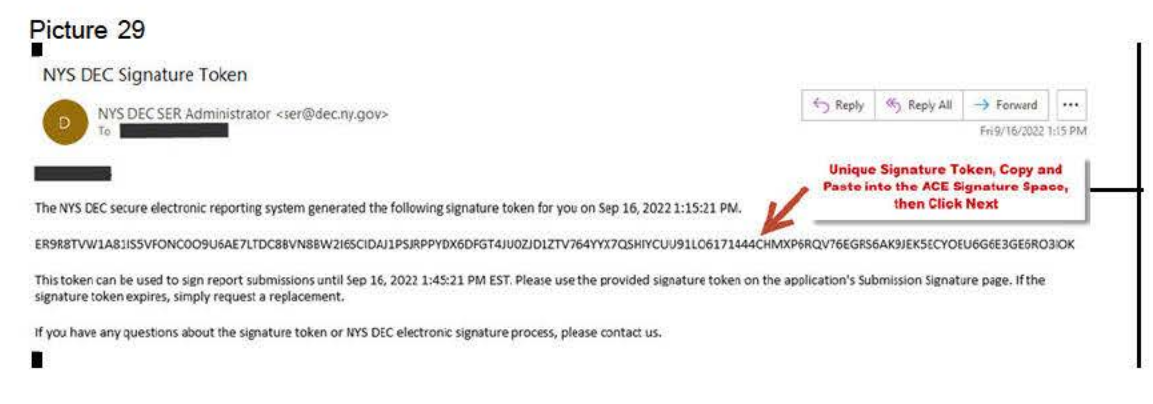

# RO Step 9:

#### Select and copy the 'Signature Token' from the email.

Hold down the left button on the mouse and move the mouse across the 'Signature Token'. (Picture 30) With the mouse's cursor over the highlighted token, right-click. In the menu that appears, left-click 'Copy'.

| Picture 30                                                                                                    |                                      |                 |                  |         |
|----------------------------------------------------------------------------------------------------|--------------------------------------|-----------------|------------------|---------|
| NYS DEC Signature Token                                                                                                    |                                      |                 |                  |         |
| NYS DEC SER Administrator <ser@dec.ov.acv></ser@dec.ov.acv>                                                                                                    | C Reply                              | () Reply All    | -> Forward       |         |
|                                                                                                    |                                      |                 | Fri 9/16/2022    | 1:15 PM |
|                                                                                                    |                                      |                 |                  |         |
| The NTS DEC secure electronic reporting system generated the following signature token for you on Sep 16, 2022 1                                                             | :13:21 PWI.                          |                 |                  |         |
| ER988TVW1A81IS5VFONCOO9U6AE7LTDC88VN8BW2I6SCIDAJ1PSJRPPYDX6DFGT4JU02JD12TV764YX7QSHIYCUU5                                                                                    | 91LO6171444CHMXP6RQV76EGR56          | SAK9JEKSECYO    | U6G9E3GEBRO      | BIOK    |
| This token can be used to sign report submissions until Sep 16, 2022 1:45:21 PM EST. Please use the provided signa<br>signature token expires, simply request a replacement. | ature token on the application's Sub | omission Signat | ure page. If the |         |
| If you have any quartiant about the signature token or NVS DEC electronic signature process, please contact us                                                               |                                      |                 |                  |         |

In order to avoid errors DO NOT attempt to type this Signature Token into the Signature Token window. Copy and paste it into the 'Signature Token' field as shown in Pictures 30 and 31.

#### RO Step 10: Copy and Paste the Signature Token into the Signature Token window.

With your mouse's cursor in the 'Signature Token' window, right-click. In the menu that appears, left-click 'Paste' to put the copied Signature Token into the window (Picture 31).

Picture 31

|                                                                                                    | 6                                                                                                    | Tà.                                                                                   | Download Template 🔍 Imcort Report 🦳 Validate Report 💭 Initiate Submission ViewPrint Rep                                                                                                    | port                                                                                                    |                                                                    |
|----------------------------------------------------------------------------------------------------|----------------------------------------------------------------------------------------------------|---------------------------------------------------------------------------------------|----------------------------------------------------------------------------------------------------|----------------------------------------------------------------------------------------------------|--------------------------------------------------------------------|
| Regulatory<br>Showing<br>Condition<br>Number<br>S<br>S<br>S<br>S<br>S<br>S<br>S<br>S<br>S<br>S<br>S<br>S<br>S<br>S<br>S<br>S<br>S<br>S<br>S | Report Summa<br>1-2824<br>Renewal 3<br>Report Type<br>Reporting<br>Pariod<br>Status<br>Due Date:<br>Total<br>Conditions:<br>Total<br>Demotions: | ary<br>Semi-Annual<br>01/01/2021 -<br>06/30/2021<br>Being Amended<br>07/30/2021<br>47 | Submission Signature The signature bixen was generated and sent to your email account. This token can be used to submit any report during the nex 30 minutes. Click here to view the electronic report. Loritly that have not violated any term in my Electronic Signature Agreement and that I am otherwise without any reason to believe that the confidentiality of my useful and/or password have been compromised now or any time prior to this submission. I understand that this altestation of adaptations to the implementation, oversight, and enforcement of a federal environmental program and must be true to the best of my knowledge. Signature Token XMYRW/SUBBDW02WLT5R888ETIXGNHF08OP0EVRAM91BJLA3A5X0HP28GB02P2BB2H10GFN 351X60T19E | 1500(3) (<br>0<br>1<br>0<br>0<br>0<br>0<br>0<br>0<br>0<br>0<br>0<br>0<br>0<br>0<br>0<br>0<br>0<br>0<br>0 | YES<br>YES<br>YES<br>YES<br>YES<br>YES<br>YES<br>YES<br>YES<br>YES |
| 7                                                                                                    |                                                                                                    |                                                                                       |                                                                                                    | 0                                                                                                    | YES                                                                |

RO Step 11: Select 'Next' found at the bottom right side of the screen (Picture 32).

Picture 32

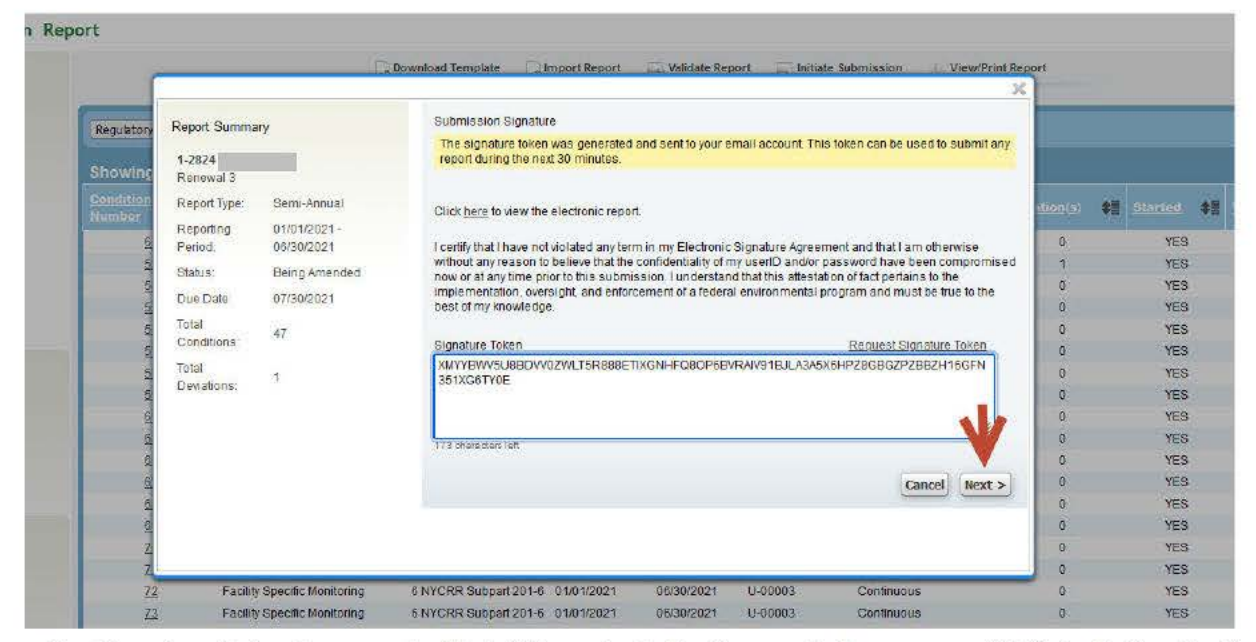

The Signature Token is now submitted. If the submission is accepted, a screen with 'Submission Confirmation' appears (Picture 33). A submission that has been accepted has been officially received by the Department, but acceptance does not imply that the submission is definitively timely, complete, or correct. The Department must do its work to confirm that.

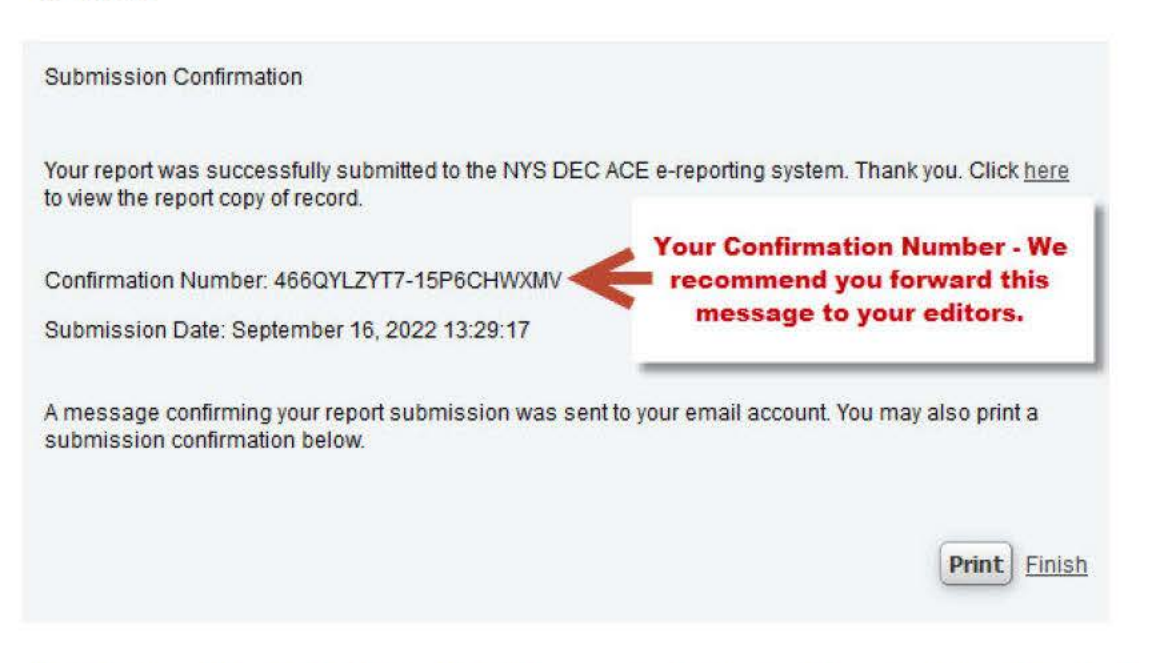

If the submission was not accepted, there are errors in the report. Contact the CCE. Using 'Save and Validate' in CCE Step 8 (page 9) would have identified the error and the CCE could correct it at that point.

**RO Step 12: Select 'Print' for a hard copy of the submission confirmation.** This copy can be used for facility records and/or EPA certification submittal as well.

**RO Step 13: Select the 'Finish' to return the user to the report.** The report will open at the Compliance Certification Report screen (Picture 34).

The Compliance Certification Report screen should list two options, 'Download Template' and 'View/Print Reports'. When these appear, that implies the RO met all requirements for submission and ACE accepted the report.

Picture 34

| Compliance           | Certification              | Report         |         |                              |             |                   |           |            | V           | 1          |    | V          |        |                      |           |   |    |     |    | Facility Home |
|----------------------|----------------------------|----------------|---------|------------------------------|-------------|-------------------|-----------|------------|-------------|------------|----|------------|--------|----------------------|-----------|---|----|-----|----|---------------|
| Report Summa         | ary                        |                |         |                              |             |                   |           | Dow        | nload       | Template   | 24 | View/Print | leport |                      |           |   |    |     |    |               |
| 1-2824<br>Renewal 3  |                            | Regulatory Cit | ation   | ×]                           | _           | Filter) (         | Clear     | (          | _           |            | -  | _          | _      |                      |           |   |    |     |    |               |
| Report Type          | Semi-Annual                | Showing 1      | to 25 ( | of 47                        |             |                   |           |            |             |            |    |            |        |                      |           |   |    |     |    | << < 12 > >>  |
| Reporting<br>Period. | 01/01/2021 -<br>06/30/2021 | Condition      | ¢1      | Requirement                  | <b>\$</b> # | Regulatory -      | <b>\$</b> | Ricola)    | <b>\$</b> 1 | End        | 唐  | Permit     | *      | Compliance<br>Series | <b>\$</b> |   | ŧī |     | 4篇 | Valuated \$   |
| Status               | Submitted                  | 63             |         | Facility Specific Monitoring |             | 6 NYCRR Subpart 2 | 01-5      | 01/01/2021 | 5           | 06/30/2021 |    | U-00003    |        | Not Applicable       |           | 0 | -  | YES |    | YES           |
| Due Date:            | 07130/2021                 | 53             |         | Facility Specific Monitoring |             | 6 NYCRR Subpart 2 | 01-6      | 01/01/2021 |             | 06/30/2021 |    | U-00002    |        | Intermittent         |           | 1 |    | YES |    | YES           |
| @ 0 Known Er         | rors                       | 54             |         | Fadility Specific Monitoring |             | 6 NYCRR Subpart 2 | 01-6      | 01/01/2021 |             | 08/30/2021 |    | U-00002    |        | Continuous           |           | 0 |    | YES |    | YES           |
| U Version Hist       | lory                       | 55             |         | Facility Specific Monitoring |             | 5 NYCRR Subpart 2 | 01-6      | 01/01/2021 |             | 06/30/2021 |    | U-00002    |        | Continuous           |           | 0 |    | YES |    | YES           |
|                      |                            | 56             |         | Facility Specific Monitoring |             | 8 NYCRR Subpart 2 | 01-6      | 01/01/2021 |             | 06/30/2021 |    | U-00002    |        | Continuous           |           | 0 |    | YES |    | YES           |
| Eacility Details     |                            | 57             |         | Facility Specific Monitoring |             | 6 NYCRR Subpart 2 | 01-5      | 01/01/2021 |             | 06/30/2021 |    | U-00002    |        | Continuous           |           | 0 |    | YES |    | YES           |
| a second second      |                            | <u>58</u>      |         | Facility Specific Monitoring |             | 6 NYCRR Subpart 2 | 01-6      | 01/01/2021 |             | 06/30/2021 |    | U-00002    |        | Continuous           |           | 0 |    | YES |    | YES           |
|                      |                            | <u>59</u>      |         | Fadility Specific Monitoring |             | 6 NYCRR Subpart 2 | 01-6      | 01/01/2021 |             | 06/30/2021 |    | U-00002    |        | Continuous           |           | 0 |    | YES |    | YES           |
|                      |                            | <u>60</u>      |         | Fadility Specific Monitoring |             | 5 NYCRR Subpart 2 | 01-5      | 01/01/2021 |             | 06/30/2021 |    | U-00002    |        | Continuous           |           | 0 |    | YES |    | YES           |
|                      |                            | 65             |         | Facility Specific Monitoring |             | 6 NYCRR Subpart 2 | 01-8      | 01/01/2021 |             | 06/30/2021 |    | U-00003    |        | Continuous           |           | 0 |    | YES |    | YES           |

**NOTE**: When ACE accepts the submission, it sends a confirmation email to the RO, the DEC permit writer, the Regional Air Pollution Control Engineer, and the shared E-Reporting mailbox (Picture 35).

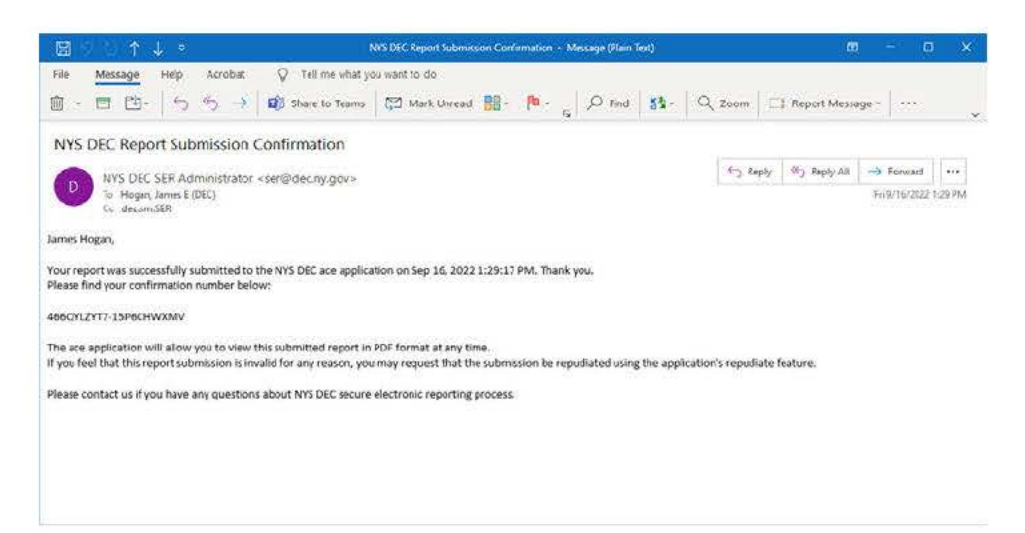

# RO Step 14: Select 'Facility Home' (Picture 36).

| Compliance         | Certification | Report          |         |                             |     |                 |       |            |        |           |    |            |        |                |     |            |     | -       | $\geq$ | Facility | / Home |
|--------------------|---------------|-----------------|---------|-----------------------------|-----|-----------------|-------|------------|--------|-----------|----|------------|--------|----------------|-----|------------|-----|---------|--------|----------|--------|
| Report Semina      | ary           |                 |         |                             |     |                 |       | ø Dow      | riload | Template  | 14 | View/Print | Report |                |     |            |     |         |        |          |        |
| 1.2824<br>Renewara |               | Regulatory Cita | tion    | ¥.                          | _   | Filter          | Clear | E.         | -      |           |    | _          | -      |                | -   |            |     |         |        |          |        |
| Report Type:       | Semi-Annual   |                 |         |                             |     |                 |       |            |        |           |    |            |        |                |     |            |     |         |        |          |        |
| Reporting          | 01/01/2021 -  | Showing 1 :     | o 26 of | 47                          |     |                 |       |            |        |           |    |            |        |                |     |            |     |         |        | <<<12    | 2722   |
| Périod             | 06730/2021    | Tentition       | 28      |                             | 28  | Resulmour       | 25    |            | 28     |           | 28 |            | 18     |                | 28  | Devansoore | 28  | Stories | 28     |          | 18     |
| Status;            | Submitted     | Memory          |         | Restriction.                | 222 | Station         |       | 0050       | 1000   | Cate      | 20 | Nextel     | 19.22  | - a-alwa       | 100 |            | 384 |         | 127    |          |        |
| Due Date:          | 07/30/2021    | 5.2             | F       | sellity Epseife Menitoring  |     | 6 NYCRA Subpart | 201-6 | 01/01/2021 |        | 05/30/202 | 1  | U-00003    |        | Not Applicable |     | 0          |     | YES     |        | YES      |        |
| STORE              |               | 52              | Fa      | acility Specific Monitoring |     | 6 NYCRR Subpart | 201-6 | 01/01/2021 |        | 05/30/202 | 1  | U-00002    |        | intermittest   |     | 1          |     | YES     |        | YES      |        |
| C D Known En       | TOIS          | 54              | Fi      | acility Specific Moniforing |     | 6 NYCRA Subpart | 201-6 | 01/01/2021 |        | 0%/00/202 | 1  | U-00002    |        | Continuous     |     | 0          |     | YES     |        | YES      |        |
| Version Hist       | tory          | 55              | Fa      | acility Specific Monitoring |     | 6 NYCRR Subpart | 201-6 | 01/01/2021 |        | 05/30/202 | 1  | U-00002    |        | Continuous     |     | 0          |     | YES     |        | YES      |        |
|                    |               | 52              | Fa      | acility Specific Monitoring |     | 6 NYCRR Subpart | 201-6 | 01/01/2021 |        | 05/30/202 | 1  | U-00002    |        | Continuous     |     | 0          |     | YES     |        | YES      |        |
| Englisher Dataste  | 1             | 57              | Fa      | acility Specific Monitoring |     | 6 NYCRR Subpart | 201-6 | 01/01/2021 |        | 05/30/202 | 1  | U-00002    |        | Continuous     |     | 0          |     | YES     |        | YES      |        |
| ratinty Octains    |               | 50              | Fa      | acility Specific Monitoring |     | 6 NYCRR Subpart | 201-6 | 01/01/2021 |        | 05/30/202 | 1  | U-00002    |        | Continuous     |     | 0          |     | YES     |        | YES      |        |
|                    |               | 59              | Fa      | adility Specific Monitoring |     | 6 NYCRR Subpart | 201-6 | 01/01/2021 |        | 05/30/202 | 1  | U-00002    |        | Continuous     |     | 0          |     | YES     |        | YES      |        |
|                    |               | 60              | F       | acility Specific Monitoring |     | 6 NYCRR Subpart | 201-6 | 01/01/2021 |        | 05/30/202 | 1  | U-00002    |        | Continuous     |     | 0          |     | YES     |        | YES      |        |
|                    |               | 65              | E       | scilit/ Specific Monitoring |     | 6 NYCRR Subpart | 201-6 | 01/01/2021 |        | 05/30/202 | 1  | U-00003    |        | Continuous     |     | 0          |     | YES     |        | YES      |        |

Picture 37 shows the **Facility** screen where the 'Submission Date' and two new options under the Action column ('View' and 'Amend') are listed.

# Picture 37

| Facility Details                                                                                                    |         | Compliance     | Certifications                 |                    |               |                    |             |                  |                                |
|----------------------------------------------------------------------------------------------------|---------|----------------|--------------------------------|--------------------|---------------|--------------------|-------------|------------------|--------------------------------|
|                                                                                                    |         | Permits By Fac | sity                           |                    |               |                    |             | Air Compliance R | esponsible Official (ACRO)     |
|                                                                                                    |         | Bermitabium    | shart                          | 0 Hinding from     | \$ <u>1</u>   |                    | 4日          |                  | 41                             |
|                                                                                                    |         | 1-202          |                                | 01/11/2010         |               | 08/21/2032         |             | 3                |                                |
|                                                                                                    | 10.     | Compliance Cer | rtifications for Permit 1-2824 | Renewal 3          |               |                    |             |                  |                                |
| Authonized Users                                                                                                    | 1.0     | Showing 1      | i1 to 15 of 20                 |                    |               |                    |             |                  | SS 51234222                    |
| User                                                                                                    | Role    | Type           | Seven Start Pate               | SE Report Southate | San Date      | Si Jedimesten Jato | \$ <b>8</b> | Street           | Si Acum                        |
| James E Hogan                                                                                                    | ACRO    | Semi-Annual    | 07/01/2019                     | 12/31/2019         | \$1/30/2020   | 91/28/2020         |             | Complete         | View Amend                     |
| Brian McCarthy                                                                                                    | AERV    | Semi-Asnusl    | 91/01/2020                     | 06/30/2020         | 47/30/2020    | \$7/28/2020        |             | Complete         | View Amena                     |
| and the second second se | ACRO    | Semi-Annual    | 07/01/2020                     | 12/31/2020         | 01/30/2021    |                    |             | Being Amended    | Continue                       |
| Kenn McGarry - ACE Admin                                                                                                    | ACCO.   | A CONTRACTOR   | 01/01/2020                     | 12/31/2020         | #1/50/2921    | 11/27/2021         |             | Complete         | <ul> <li>View Amend</li> </ul> |
| Kerin McGarry - ACE Admin                                                                                                    | - ALLEY | MUNDER         | 0.00 00000                     | 10.0.10.000        | a constant of | a company and a    |             | AAL ALAIN        | ALKAL LOUGHLY.                 |

The option to 'Amend' a report is only available after a successful submittal. To Amend a report, see Section 1.6 (page 29).

# RO Step 15: Select 'Logout'. (Picture 38)

Logout ends the RO's submission process and takes the RO out of the ACE application.

| Department of   | Environmental Conservation                                  |                |                  |                        |                                       |
|-----------------|-------------------------------------------------------------|----------------|------------------|------------------------|---------------------------------------|
|                 |                                                             |                | Home Help        | Change Password Logout | ACE ELECTRONIC R                      |
|                 |                                                             |                |                  | 1                      | James E H                             |
| cility          |                                                             |                |                  |                        |                                       |
|                 |                                                             |                |                  |                        |                                       |
| acility Details | Compliance Certifications                                   |                |                  |                        |                                       |
| acility Details | Compliance Certifications<br>Permits By Facility            |                |                  |                        | Air Compliance Responsible Official ( |
| acility Details | Compliance Certifications Permits By Facility Permit Number | Streeting from | \$2 Effective to | •                      | Ar Compliance Responsible Official (  |

# Section 1.5 1.5.1 CCE 'Flag Report for Submission' Process

Once a report is successfully validated and ready to submit to the RO, the CCE and the RO may choose to 'flag' a report for submittal. This option, found on the Compliance Certification screen, is a simple way for the RO to locate and access a report ready for submittal. Once the report is located and accessed, the RO continues through all electronic submission protocols.

.....

CCE Step 11: Select 'Report Home' (Picture 38).

#### Picture 38

| Compliance Condition                      |                                                                                                    | Condition 47 of 47 (e) Previous (Next (e) | Report Home                                                                                                    |
|-------------------------------------------|----------------------------------------------------------------------------------------------------|-------------------------------------------|----------------------------------------------------------------------------------------------------|
| Condition Summary<br>Condition Number: 50 | Compliance Eletus  Compliance Cletus  Contractors  O Not Applicable                                                        |                                           |                                                                                                    |
| Regulatory Citation: 40 CFR 97.606        | Requirement Smootle                                                                                                    | Datault Requirement Synonsis/Or           | moliance Method                                                                                                 |
| Permit Level: FACILITY                    | The facility shall comply with the monitoring, record keeping, and reporting requirements of 40CFR 97 606, Subpart CCCCC   |                                           | in the second second second second second second second second second second second second second second second |
| End Date: 06/30/2021                      | Sala divandere jet                                                                                                    |                                           | (15)                                                                                                    |
| Deviationa: 0<br>Ø 0 Known Errora         | Nonitored and recorded by facility CSMS. Records kept on file os site Report and Cetification submitted in a timely manner |                                           | 1                                                                                                    |
| Deviations                                | 2022 mananeers (M)                                                                                                    |                                           |                                                                                                    |
| No deviations exist for the condition     | <ul> <li>400 ohaisakes left</li> </ul>                                                                                     |                                           | <i>i</i> k                                                                                                    |
|                                           | Separate Réport Date Separate Report Description                                                                           |                                           |                                                                                                    |
|                                           |                                                                                                    | Gancel Save Save                          | we and Validate                                                                                                 |

The Compliance Certification Report screen appears (Picture 39)

**CCE Step 12:** The **Compliance Certification Report** shows an option titled <u>'Flag Report For Submission</u>' under the Report Summary, located on the left side of the screen (Picture 39).

| Report Summar                  | У                           |                     |        |                                   | -9 Down   | load l'emplate         | - ump   | ort Report    | ine. | Validate F   | leport | ing Initi       | ate Sub | mission 1            | /iew/Pri | nt Report |             |         |             |                           |
|--------------------------------|-----------------------------|---------------------|--------|-----------------------------------|-----------|------------------------|---------|---------------|------|--------------|--------|-----------------|---------|----------------------|----------|-----------|-------------|---------|-------------|---------------------------|
| 1-2824<br>Renewal 3            |                             | Regulatory Cl       | tation | ×]                                |           | Filter C               | xear)   |               | -    |              | -      |                 |         |                      |          |           |             |         | _           |                           |
| Report Type:<br>Reporting      | Semi-Annual<br>01/01/2021 - | Showing 2           | 6 to 4 | 7 of 47                           |           |                        |         |               |      |              |        |                 |         |                      |          |           |             |         |             | <u>&lt;&lt; &lt; 1</u> 2× |
| Period.<br>Status:             | 06/30/2021<br>Being Amended | Condition<br>Number | *      |                                   | \$        | Regulatory<br>Citation | *       | Seoin<br>Date | #≣   | Brid<br>Doke | \$≣    | Pormit<br>Lovel | *       | Compilated<br>Status | *1       |           | <b>\$</b> 1 | Stanted | \$ <b>E</b> |                           |
| Due Date:                      | 07/30/2021                  | 25                  |        | Sulfur-In-Fuel Distillate Oil Fin | ing Limit | 6 NYCRR 225-           | 1.2 (h) | 01/01/2021    | ř,   | 06/30/20     | 21     | U-00010<br>GTO  |         | Continuous           |          | 0         |             | YES     |             | YES                       |
| 1ao Report For<br>0 Known Erro | <u>Submission</u><br>rs     | 26                  |        | Opacity Standard (Facility Lev    | el)       | 6 NYCRR 227-           | 13(a)   | 01/01/2021    |      | 06/30/20     | 21     | U-00010<br>GTO  |         | Continuous           |          | 0         |             | YES     |             | YES                       |
| Version Histo                  | 1ý                          | <u>61</u>           |        | Facility Specific Monitoring      |           | 6 NYCRR 227-2<br>(3)   | 2.4 (e) | 01/01/2021    | s.   | 06/30/20     | 21     | U-00002         |         | Continuous           |          | o         |             | YES     |             | YES                       |
| acility Details                |                             | 74                  |        | Facility Specific Monitoring      |           | 6 NYCRR 227-2<br>(3)   | 2.4 (e) | 01/01/2021    | Č.   | 06/30/20     | 21     | U-00003         |         | Continuous           |          | 0         |             | YES     |             | YES                       |
| 12                             |                             | 27                  |        | Facility Specific Monitoring      |           | 6 NYCRR 227-2<br>(3)   | Z 4 (e) | 01/01/2021    | e:   | 06/30/20     | 21     | U-00010<br>GTG  |         | Continuous           |          | 0         |             | YES     |             | YES                       |

CCE Step 13: Select 'Flag Report For Submission' (Picture 40).

| Compliance Certification R                     | eport               |        |                                            |                            |                  |     |              |                    |          |                      |          |           |             |     |     | Facility I                | lome |
|------------------------------------------------|---------------------|--------|--------------------------------------------|----------------------------|------------------|-----|--------------|--------------------|----------|----------------------|----------|-----------|-------------|-----|-----|---------------------------|------|
| Report Summary                                 |                     |        | Down!                                      | oad Template 🛛 🗋 Im        | nport Report     | 1.4 | Validate Rep | ort 🟹 Initi        | iate Sub | mission 🔬            | /iew/Pri | nt Report |             |     |     |                           |      |
| 1-2824-<br>Renewal 3                           | Regulatory Ct       | ation  | ×[                                         | Filter Clear               |                  |     |              |                    |          |                      |          |           |             |     |     |                           |      |
| Reporting 01/01/2021 -                         | Showing 20          | 5 to 4 | 7 of 47                                    |                            |                  |     |              |                    |          |                      |          |           |             |     |     | <u>&lt;&lt; &lt; 1</u> 2> |      |
| Period 06/38/2021<br>Status Seleng Amended     | Condition<br>Number | *      | Requirement Description 🕴                  | Regulatory<br>Cidation     | E Seóin<br>Diste | #≣  | Boti<br>Date | Di Permit<br>Level | \$≣      | Compliance<br>Status | *3       |           | <b>\$</b> ] |     | \$2 | Validation                | \$Ξ  |
| Due Date: 07/30/2021                           | 25                  |        | Sulfur-in-Fuel Distillate Oil Firing Limit | 6 NYCRR 225-1.2 (h)        | 01/01/202        | 13  | 06/30/2021   | U-00010<br>GTO     |          | Continuous           |          | 0         |             | YES |     | YES                       |      |
| Elao Report For Submission<br>Ø 0 Known Errors | 26                  |        | Opacity Standard (Facility Level)          | 6 NYCRR 227-1.3 (a)        | 01/01/202        | 1   | 06/30/2021   | U-00010<br>GTO     |          | Continuous           |          | 0         |             | YES |     | YES                       |      |
| In Version History                             | 61                  |        | Facility Specific Monitoring               | 6 NYCRR 227-2.4 (e)<br>(3) | 01/01/202        | 1   | 06/30/2021   | U-00002            |          | Continuous           |          | D         |             | YES |     | YES                       |      |
| Facility Details                               | 74                  |        | Facility Specific Monitoring               | 6 NYCRR 227-2.4 (e)<br>(3) | 01/01/202        | 1   | 06/30/2021   | U-00003            |          | Continuous           |          | 0         |             | YES |     | YES                       |      |
|                                                | 27                  |        | Facility Specific Monitoring               | 6 NYCRR 227-2.4 (e)<br>(3) | 01/01/202        | n.  | 06/30/2021   | U-00010<br>GTG     |          | Continuous           |          | 0         |             | YES |     | YES                       |      |

Once the Report is flagged, 'Unflag Report For Submission' appears on the CCE's screen associated with the permit (Picture 41).

# Picture 41

| Compliance Certification Re                        | port              |                                          |                            |               |                |                 |            |                   |         | Facility Home          |
|----------------------------------------------------|-------------------|------------------------------------------|----------------------------|---------------|----------------|-----------------|------------|-------------------|---------|------------------------|
| Report Summary                                     |                   | a Dow                                    | nload Template 🕞 Im        | port Report   | Validate Repor | t 📖 Initiate    | Submission | liew/Print Report |         |                        |
| 1-2924<br>Renewal 3                                | Regulatory Citate | n v                                      | Filter Clear               |               |                |                 |            |                   |         |                        |
| Report Type: Semi-Annual<br>Reporting 01/01/2021 - | Showing 26 t      | o 47 of 47                               |                            |               |                |                 |            |                   |         | <u>&lt;&lt;≤1</u> 2>>> |
| Period: 06/30/2021<br>Status: 👞 🖥 🖉Being Amended   | Soudition :       | Requirement Description                  | Besulatory \$              | Besin<br>Date | End al         | Permit<br>Luxel | Status     | terranos(o)       | Started | Validated              |
| Due Date 07/30/2021                                | 25                | Sulfur-in-Fuel Distillate Oil Firing Lim | 6 NYCRR 225-1.2 (h)        | 01/01/2021    | 06/30/2021     | U-00010<br>GTO  | Continuous | 0                 | YES     | YES                    |
| Ontag Report For Submission                        | 26                | Opacity Standard (Facility Level)        | 6 NYCRR 227-1.3 (a)        | 01/01/2021    | 06/30/2021     | U-00010<br>GTO  | Continuous | 0                 | YES     | YES                    |
| M Version History                                  | <u>61</u>         | Facility Specific Monitoring             | 6 NYCRR 227-2.4 (e) (3)    | 01/01/2021    | 06/30/2021     | U-00002         | Continuous | 0                 | YES     | YE9                    |
| Facility Details                                   | 74                | Facility Specific Monitoring             | 6 NYCRR 227-2.4 (e)<br>(3) | 01/01/2021    | 06/30/2021     | U-00003         | Continuous | 0                 | YES     | YES                    |
|                                                    | 27                | Facility Specific Monitoring             | 6 NYCRR 227-2.4 (e)<br>(3) | 01/01/2021    | 06/30/2021     | U-00010<br>GTG  | Continuous | 0                 | YES     | YES                    |

Selecting 'Flag Report For Submission' places a submission indicator on the Home screen of RO associated with the permit (Picture 42). 'Initiate Submission' is not available for the CCE.

CCE Step 14: Inform the RO the report is ready to be submitted.

# 1.5.2 RO 'Flag Report for Submission' Process

**RO Step 15: Log into the ACE account.** The 'My Facilities' screen opens. An 'Initiate Submission' link appears to the right of permits that have reports ready for submittal.

# RO Step 16: Select 'Initiate Submission' (Picture 42)

Picture 42

| ACE Electro<br>Tria AC Carificatio<br>Benoph Reary be un<br>the paperwork but | onic Reporting<br>of and Emissions Electronic R<br>on to electronically report and<br>statements to the new Yook<br>search of the the new Yook<br>of the regulated communi-<br>dec to the regulated communi- | epoding (ACE e-reporting) system provides the reg<br>tail and sern-annual contrelance conflictations, cap<br>reportment of Loncommental Contrelance (DC)<br>reportment of Loncommental Contrelance (DC)<br>provide limitiness, efficiency, and accuracy of the re<br>by and DEC. | uisiad Tillie V community with<br>ang centifications, and<br>the capability approved<br>sported data, while reducing |  |
|-------------------------------------------------------------------------------|----------------------------------------------------------------------------------------------------|----------------------------------------------------------------------------------------------------|----------------------------------------------------------------------------------------------------|--|
|                                                                               | My Facilitie                                                                                                    | S Facility Harse                                                                                                    |                                                                                                    |  |
|                                                                               | 1.2920                                                                                                    |                                                                                                    |                                                                                                    |  |
|                                                                               | 1-2820                                                                                                    |                                                                                                    |                                                                                                    |  |
|                                                                               | 1-28.20                                                                                                    |                                                                                                    |                                                                                                    |  |
|                                                                               | 1.2820                                                                                                    |                                                                                                    | V                                                                                                    |  |
|                                                                               | 1-2824                                                                                                    |                                                                                                    | Indian Submission                                                                                                    |  |
|                                                                               | 1.4725                                                                                                    |                                                                                                    | - 10000000,00000000000000000000000000000                                                                             |  |

A text window opens within the screen (Picture 43).

| ACE Electronic Re<br>The AP Carlification and Ene<br>book ing taken here in solar<br>annoa energiano and annoa<br>recognication of the annoa<br>be paperwork burden is the r | porting<br>along Uledronic Report<br>on Cally report arriada a<br>to be New York Oros Depart<br>dates that will improve<br>ugulated community an | fing (ACE a responsing) system provide<br>nd semi-avoid compliance control<br>theory of Chartonmental Conservato<br>the timetimes, efficiency and accur-<br>id DEC. | es the regulated T<br>fons capping cer<br>n (UCC). This cap<br>icy of the reported | Title V community with<br>trications, and<br>satily is provided<br>data: while reducing | l<br>F    |  |
|----------------------------------------------------------------------------------------------------|----------------------------------------------------------------------------------------------------|----------------------------------------------------------------------------------------------------|------------------------------------------------------------------------------------|-----------------------------------------------------------------------------------------|-----------|--|
|                                                                                                    | My Facilities<br>DEC D<br>1-2020<br>1-2020<br>1-2020<br>1-2020<br>1-2020<br>1-2020<br>1-2020<br>1-2024                                           | Facility Name                                                                                                    |                                                                                    | intal                                                                                   | e Sumusia |  |
|                                                                                                    |                                                                                                    | Compliance Certification Reporting Period                                                                                                    | eports<br>Due Date                                                                 | Status                                                                                  | Action    |  |
|                                                                                                    |                                                                                                    | 01/01/2021 - 05/30/0021                                                                                                    | 07/30/2021                                                                         | Being Amendeź                                                                           | Open.     |  |
|                                                                                                    | 1_4720-1                                                                                                    |                                                                                                    |                                                                                    |                                                                                         |           |  |

RO Step 17: Select 'Open' (Picture 44) to continue initiating the submission.

| Compliance Certification             | Reports    |               |             |
|--------------------------------------|------------|---------------|-------------|
| Reporting Period                     | Due Date   | Status        | Action      |
| 01/01/2021 - 06/30/2021<br>1-2824 R3 | 07/30/2021 | Being Amended | <u>Open</u> |

RO Step 18: The 'Compliance Certification Report' window opens. (Picture 45) Select the 'Initiate Submission' link

there.

# Picture 45

| Report Summa        | віγ                    |                |         |                              | Ca De | ownload Ternplate | 21    | nport Report | 4  | 🛶 Validate R | epo | rt 🗐 🗐  | iliado Sul | mission 🔬      | /iewPrin | nt Report |    |      |     |                   |    |
|---------------------|------------------------|----------------|---------|------------------------------|-------|-------------------|-------|--------------|----|--------------|-----|---------|------------|----------------|----------|-----------|----|------|-----|-------------------|----|
| 1.2824<br>Renewal 3 |                        | Regulatory Ct. | ation   | •1                           |       | Filter            | Clear |              | -  |              |     | -       | -          | _              | -        |           | _  |      |     |                   |    |
| Report Type.        | Semi-Annusi            |                |         |                              |       |                   |       |              |    |              |     |         |            |                |          |           |    |      |     |                   |    |
| Reporting           | 01/01/2021 -           | Showing 1      | to 25 ( | of 47                        |       |                   |       |              |    |              |     |         |            |                |          |           |    |      |     | << < 1 <u>2</u> 2 | >> |
| Pariod              | 06/30/2021             | Görstigten     | ±8      |                              | 48    |                   | 28    |              | 21 | and .        | EB. |         |            |                | 148      |           | 28 |      | 18  |                   | 18 |
| Status              | Being Amended          | 2004 In 1991   | TR.     | Description                  |       | FRANKS            | **    | Unite        |    | Date         |     | Lawal   |            | Statun         |          |           |    |      | 7.0 | a service and a   | 10 |
| Due Date:           | 07/30/2021             | 53             |         | Facility Specific Monitoring |       | 6 NYCRR Subpart   | 201-6 | 01/01/2021   |    | 06/30/2021   |     | U-00003 |            | Not Applicable |          | 0         |    | YES  |     | YES               |    |
| 1 million Ranget    | Ent Submission         | 52             |         | Facility Specific Monitoring |       | 6 NYCER Subpart   | 201-6 | 01/01/2021   |    | 06/30/2021   |     | U-00002 |            | Intermittant   |          | 4         |    | YEO  |     | YEG               |    |
| Contrag to parts    | The contraction of the | 54             |         | Facility Specific Monitoring |       | 6 NYCRR Subpart   | 201-6 | 01/01/2021   |    | 06/30/2021   |     | U-00002 |            | Continuous     |          | 0         |    | KES. |     | YES               |    |
| S u Known Er        | rers                   | 12             |         | Facility Specific Monitoring |       | 6 NYCER Subpart   | 201-6 | 01/01/2021   |    | 05/00/2021   |     | U-00002 |            | Continuous     |          | U         |    | YES  |     | YES               |    |
| version Hes         | idità                  | 55             |         | Facility Specific Monitoring |       | 6 NYCRR Subpart   | 201-6 | 01/01/2021   |    | 06/30/2021   |     | U-00002 |            | Continuous     |          | 0         |    | YES  |     | YES               |    |
|                     |                        | 57             |         | Facility Specific Monitoring |       | 6 NYCER Subpart   | 201-6 | 01/01/2021   |    | 06/30/2021   |     | U-00002 |            | Continuous     |          | 0         |    | YES  |     | YES               |    |
| Facility Details    |                        | 58             |         | Facility Specific Monitoring |       | 6 NYCER Subpart   | 201-5 | 01/01/2021   |    | 05/30/2021   |     | U-00002 |            | Continuous     |          | 0         |    | YES  |     | YES               |    |
|                     |                        | 59             |         | Facility Specific Monitoring |       | 6 NYCRR Subpart   | 201-6 | 01/01/2021   |    | 06/30/2021   |     | U-00002 |            | Continuous     |          | 0         |    | YES  |     | YES               |    |
|                     | 1                      | 00             |         | Facility Specific Monitoring |       | S NYORR Bubpert   | 0-103 | 01/01/2021   |    | 06/06/2021   |     | U-00002 |            | Continuous     |          | a         |    | YEB  |     | YES               |    |
|                     |                        | 55             |         | Facility Specific Monitoring |       | 6 NYCER Subpart   | 201-6 | 01/01/2021   |    | 06/00/2021   |     | U-00003 |            | Continuous     |          | 0         |    | YES  |     | YES               |    |

The next steps are demonstrated on page 19 (Section 1-C), starting with Step 6 for 'Submission of a Compliance Certification Report'.

# Section 1.6 Amending a Submitted Report

Only the RO has the capacity to initiate an Amendment process.

RO Step 1: Go to the Facility screen.

RO Step 2: Select 'Amend' under the Action column.

The status of the report appears as 'Being Amended'. (Picture 46)

| Report Summa        | Certification R | eport               |                              | <b>D</b> 0 | ownload Template    | a In | nport Report | 1        | Nalidate Repo | ort 🚃 In | itiate Su | bmission 🔬     | View/Prin | nt Report   |
|---------------------|-----------------|---------------------|------------------------------|------------|---------------------|------|--------------|----------|---------------|----------|-----------|----------------|-----------|-------------|
| 1-2824<br>Renewal 3 |                 | Regulatory Citation | ~)[                          |            | Filter              | ar   |              |          | _             |          |           |                |           |             |
| Report Type:        | Semi-Annual     |                     |                              |            |                     |      |              |          |               |          |           |                |           |             |
| Reporting           | 01/01/2021 -    | Showing 1 to 25     | of 47                        |            | -                   | _    |              |          |               |          |           | -              |           |             |
| Period.             | 06/30/2021      | Dendition           | Réquirement                  |            | Regulatory          |      |              | <u>+</u> | End All       |          |           | Sompliance     |           | Development |
| Status              | Being Amended   | Number              | Description                  |            | Creation            | -    | <u>bate</u>  | ¥ 34     | Date          | Level    |           | Status         |           |             |
| Due Date            | 07/30/2021      | 63                  | Facility Specific Monitoring |            | 6 NYCRR Subpart 201 | -6   | 01/01/2021   |          | 06/30/2021    | U-00003  |           | Not Applicable |           | 0           |
| Find Report Fo      | Thi braicelan   | <u>53</u>           | Facility Specific Monitoring |            | 6 NYCRR Subpart 201 | -6   | 01/01/2021   |          | 06/30/2021    | U-00002  |           | Intermittent   |           | 1           |
| CLO Kanna Ca        | a ou onno sion  | 54                  | Facility Specific Monitoring |            | 6 NYCRR Subpart 201 | -6   | 01/01/2021   |          | 06/30/2021    | U-00002  |           | Continuous     |           | 0           |
| S O Known Er        | TOTS            | 55                  | Facility Specific Monitoring |            | 6 NYCRR Subpart 201 | -5   | 01/01/2021   |          | 05/30/2021    | U-00002  |           | Continuous     |           | 0           |
| es version mis      | the k           | 56                  | Facility Specific Monitoring |            | 6 NYCRR Subpart 201 | -6   | 01/01/2021   |          | 06/30/2021    | U-00002  |           | Continuous     |           | 0           |
|                     |                 | 57                  | Facility Specific Monitoring |            | 6 NYCRR Subpart 201 | -6   | 01/01/2021   |          | 06/30/2021    | U-00002  |           | Continuous     |           | 0           |
| Facility Details    | 54              | 58                  | Facility Specific Monitoring |            | 6 NYCRR Subpart 201 | -6   | 01/01/2021   |          | 06/30/2021    | U-00002  |           | Continuous     |           | 0           |
|                     |                 | 59                  | Facility Specific Monitoring |            | 6 NYCRR Subpart 201 | -6   | 01/01/2021   |          | 06/30/2021    | U-00002  |           | Continuous     |           | 0           |
| Į.                  | -               | 60                  | Facility Specific Monitoring |            | 6 NYCRR Subpart 201 | -6   | 01/01/2021   |          | 06/30/2021    | U-00002  |           | Continuous     |           | 0           |

# RO Step 3: Select 'OK' to return to the Facility screen.

The Status column shows "Being Amended" (Picture 47).

#### Picture 47

|                           |      | Permits By Facility    |                        |                   |            |                     |                 | Air Compliance Re | sponsible Official (ACF |
|---------------------------|------|------------------------|------------------------|-------------------|------------|---------------------|-----------------|-------------------|-------------------------|
|                           |      | Permit Number          |                        | Silective from    | *          | Effective to        | <b>#</b> #      | Renswel           |                         |
|                           |      | 1-2824                 |                        | 01/11/2016        |            | 09/21/2032          | - ture          | 3                 |                         |
|                           |      | Compliance Certificati | ons for Permit: 1-2824 | Renewal 3         |            |                     |                 |                   |                         |
| Authorized Users          |      | Showing 11 to          | 15 of 20               |                   |            |                     |                 |                   | <<<1234>                |
| User                      | Role | Type \$                | Report Start Date      | I Report End Date | the Inte   | 1 Internission Date | \$ <b>  </b>    |                   | Aciden                  |
| James E Hogan             | ACRO | Semi-Annual            | 07/01/2019             | 12/31/2019        | 01/30/2020 | 01/28/2020          |                 | Complete          | View Amend              |
| Brian McCarthy            | AERV | Semi-Annual            | 01/01/2020             | 06/30/2020        | 07/30/2020 | 07/28/2020          |                 | Complete          | View Amend              |
| Kevin McGarry - ACE Admin | ACRO | Semi-Annual            | 07/01/2020             | 12/31/2020        | 01/30/2021 |                     |                 | Being Amended     | Continue                |
|                           | AERO | Annual                 | 01/01/2020             | 12/31/2020        | 01/30/2021 | 01/27/2021          | -               | Complete          | View Amend              |
|                           |      | Semi-Annual            | 01/01/2021             | 06/30/2021        | 07/30/2021 |                     | I CHARLES STATE | Being Amended     | Continue                |

An email about the request is automatically generated and sent to the permit writer, the RAPCE, and E-Reporting mailbox. The permit writer is under no obligation to review or start work on the request.

# RO Step 4: Select 'Continue' under the Action column to start working on a new report for submission

(Picture 48)

Refer to Section I-A for entering new data into ACE as required and Section 1-D for submittal of new report.

| Facility Details          |       | Compliance     | Certifications                |                    |              |                  |              |                               |
|---------------------------|-------|----------------|-------------------------------|--------------------|--------------|------------------|--------------|-------------------------------|
| 1                         |       | Peimits By Fac | ility                         |                    |              |                  | Air Compliar | ce Responsible Official (ACR) |
|                           |       | Laundahan      |                               | #I Effective from  | \$Ĭ          |                  | Sources      | \$1                           |
|                           |       | 1.2824         |                               | 01/11/2016         |              | 09/21/2032       | 3            |                               |
|                           | 1806- | Compliance Cer | tifcations for Permit: 1.2824 | Renewal 3          |              |                  |              |                               |
| Authorized Users          | 1.00  | Showing 1      | 1 to 15 of 20                 |                    |              |                  |              | SSS123422                     |
| User                      | Role  | 376            | Suppri Store Date             | 41 Report End.Rate | 41 Diverting | Commencies. Date | 41 Stame     | 속불 Adlon                      |
| James & Hogan             | ACRO  | Semi-Anrual    | 07/01/2019                    | 12/01/2019         | 01/30/2020   | 01/28/2020       | Complete     | View Amend                    |
| Brian McCarthy            | AERV  | Semi-Annual    | 01/01/2020                    | 06/30/2020         | 07/30/2020   | 07/28/2020       | Complete     | View Amend                    |
| Kevin McGarry - ACE Admin | ACRO  | Semi-Anrual    | 07/01/2029                    | 12/31/2020         | 01/30/2021   |                  | Being Amende | d <u>Continue</u>             |
| Lef                       | AERO  | Annual         | 01/01/2020                    | 12/31/2020         | 01/30/2021   | 01/27/2021       | Complete     | View Amend                    |
| 1                         | - 1   | Semi-Anrual    | 0101/2021                     | 06/30/2021         | 07/30/2021   |                  | Being Amend  | d Continue                    |

# Section 2.0 The Experienced User 2.1 Mass Data Entry

For the experienced ACE user, mass data entry is a time saving shortcut to complete reports with multiple conditions. It is a way to transfer large amounts of information from a previously submitted report into the current ACE report faster than manually entering data condition by condition.

Win-zip is the default zip file format. DAR recommends using WinZip but other compressed file formats are compatible.

#### **Getting Started**

The CCE or the RO who is completing the tasks of a CCE enters ACE by following steps 1 through 6 described on pages 5 to 8. Mass data entry begins withStep 7-A below.

# CCE/RO Step 7-A: Select 'Download Template' option located at the center top of the Report Summary (Picture 49)

Picture 49

| mpliance            | Certification             | Report                                                                                                    |        |                               | 222        | *                        |     |               |     |              | 121  | -8 =      | 5700   |               | 4     | JamesEF        | logan, | Air Compliance F | esponsible O | fliciai<br>ly Home |
|---------------------|---------------------------|----------------------------------------------------------------------------------------------------|--------|-------------------------------|------------|--------------------------|-----|---------------|-----|--------------|------|-----------|--------|---------------|-------|----------------|--------|------------------|--------------|--------------------|
| teport Summar       | У.                        |                                                                                                    |        | 1.13                          | a Dos      | anioad Template          | 10  | ImportRep     | ort | Line Validat | e Ro | sport its | Initia | te Submission | 10.00 | rwPrint Report |        |                  |              |                    |
| 1 2024<br>Renewal 3 |                           | Regulatory Cr                                                                                                    | tation | •1                            | -          | 1.00                     | tor | Clear         | _   |              |      |           | -      |               | -     |                | _      |                  |              | -                  |
| Report Type         | Semi-Annual               | An and a second second s |        |                               |            |                          |     |               |     |              |      |           |        |               |       |                |        |                  | Local State  |                    |
| Reporting<br>Period | 01/01/022 -<br>06/30/2022 | ¢endition                                                                                                    | 0.20   | Receivment Beserver           | 2 <u>0</u> | Regulatory               | Ħ   | Broin<br>Date | .+1 | Stel 1       | 編    | Permit    | *1     | Compilance    | *1    |                | *1     | 41010A           | Validated    | 11<br>11           |
| lue Date            | 07/30/2022                | 62                                                                                                    |        | Facility Specific Itonitoring | 0          | 6 NYCRR Subpart<br>201-5 |     | 01/01/202     | 2   | 06/30/2022   |      | U-0003    |        | Continuous    |       | 0              |        | YES              | VES          |                    |
| 0 Known Erro        | <u>Submiaulon</u><br>xs   | 53                                                                                                    |        | Facility Specific Monitoring  | 0          | 6 NYCRR Subpart<br>201-6 | 1   | 01/01/202     | 2   | 06/30/2022   |      | U-00002   |        |               |       | 0              |        | NÖ               | NO           |                    |
| Vetstox Histo       | a,                        | 54                                                                                                    |        | Facility Specific Wonitoring  | 0          | 6 NYCRR Subpart<br>201-5 | E.  | 01/01/202     | 2   | 06/30/2022   |      | U-00002   |        |               |       | 0              |        | NO               | NO           |                    |
| cility Details      |                           | 55                                                                                                    |        | Facility Specific Monitoring  | 2          | 6 NYCRR Subpart<br>201-6 | i - | 01/01/202     | 2   | 06/30/20/22  |      | U-0002    |        |               |       | Ð              |        | NO               | NO           |                    |
|                     |                           | 55                                                                                                    |        | Facility Specific Monitoring  | 9          | 6 NYCRR Subpar<br>201-6  | t   | 01/01/202     | 2   | 06/33/2022   |      | U-0002    |        |               |       | Ð              |        | NO               | NO           |                    |
|                     |                           | 52                                                                                                    |        | Facility Specific Monitoring  | 9          | 6 NYCRR Subpart<br>201-6 | t   | 01/01/202     | 2   | 06/30/2022   |      | U-00002   |        |               |       | o              |        | NO               | NO           |                    |
|                     |                           | 58                                                                                                    |        | Facility Specific Monitoring  | 9          | 6 NYCRR Subpar           | t . | 01/01/202     | 2   | 05/30/2022   |      | U-0002    |        |               |       | 0              |        | NO               | NO           |                    |

The Download Template tab opens the Download Template page (Picture 50).

# CCE/ RO Step 7-B: Select 'Download Template,' located in the center of the screen. (Picture 50)

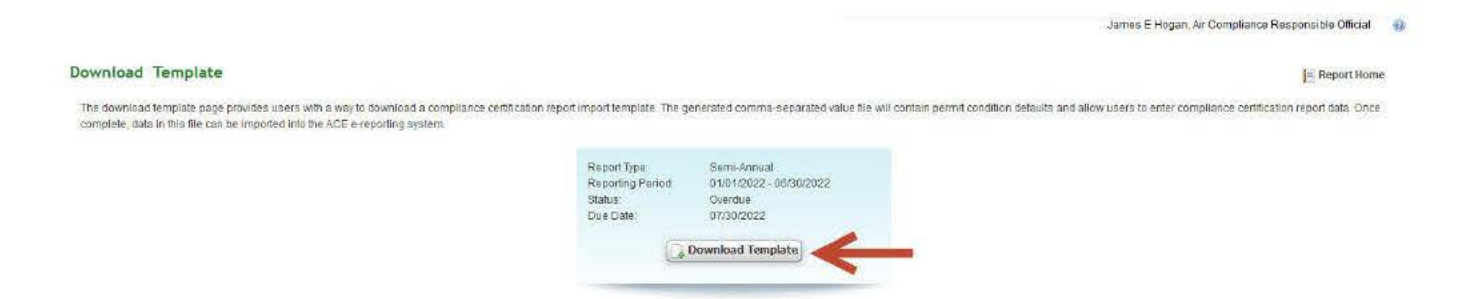

The template will download to the user's computer (Picture 51), but the appearance of the download will depend on what browser/application is being used.

# Picture 51

| - Server                                                   | V G 62 https://dectes                                                                | t.dec.state.ny.us/            | ace/app/wicket/bookmarkaole/oo         | m.nydec.ace.web.certricati         | on.download.      | Download    | ACE 1-2824             | R3 Semu                | el 01012022 06302022(1) zip  | 2 10         |       |
|------------------------------------------------------------|--------------------------------------------------------------------------------------|-------------------------------|----------------------------------------|------------------------------------|-------------------|-------------|------------------------|------------------------|------------------------------|--------------|-------|
| E YORK                                                     | Services                                                                             | News                          | Government CC                          | VID-19                             | 07                |             | Compirted -            | 129 bytes              |                              |              |       |
| Y                                                          |                                                                                      |                               |                                        |                                    |                   | 1.100       | Show all downloads     |                        |                              |              |       |
| Department o                                               | of Environmental Con                                                                 | servation                     |                                        |                                    |                   | 2           | k -                    |                        |                              | -            |       |
|                                                            |                                                                                      |                               |                                        |                                    | Home              | Help        | Change Password        | Logout                 | ACE ELECTRON                 | C REPORT     | ING   |
|                                                            |                                                                                      |                               |                                        |                                    |                   |             |                        | James E Hoga           | n, Air Compliance Responsi   | ble Official | 8     |
| Download Template                                          |                                                                                      |                               |                                        |                                    |                   |             |                        |                        | I                            | Report Home  | ii ii |
| The download template page complete, data in this file can | e provides users with a way to download<br>n be imported into the ACE e-reporting sy | i a compliance certi<br>stem. | lication report import tempiste. The g | enerated comma-separated           | alue file will co | ntain permi | condition defaults and | allow users to enter o | ompliance certification repo | t data. Once |       |
|                                                            |                                                                                      |                               | Report Type.                           | Semi-Annual                        |                   |             |                        |                        |                              |              |       |
|                                                            |                                                                                      |                               | Reporting Period:<br>Status:           | 01/01/2022 - 06/30/2022<br>Overdue |                   |             |                        |                        |                              |              |       |
|                                                            |                                                                                      |                               | Con the second second                  |                                    |                   |             |                        |                        |                              |              |       |
|                                                            |                                                                                      |                               | Oue Date:                              | 07/30/2022                         |                   |             |                        |                        |                              |              |       |
|                                                            |                                                                                      |                               | Oue Date:                              | 07/30/2022<br>Download Template    |                   |             |                        |                        |                              |              |       |

OK Cancel

DAR recommends always saving the compressed folder with the zip files to your desktop.

# CCE/ RO Step 7-C: Open the download. There will be two files: (Picture 52)

|                                                                                                    | Extract        | ACE_1-2824                                     | R3_Semi-Annual_01012022_063020                               | 022(1) |                               |            | — D                  | ×                       |
|----------------------------------------------------------------------------------------------------|----------------|------------------------------------------------|--------------------------------------------------------------|--------|-------------------------------|------------|----------------------|-------------------------|
| International Share View                                                                                                    | oads > ACE_1-2 | 824 R3_Semi-Annua                              | L_01012022_06302022(1) v                                     | ð      | Search ACE                    | _1-2824-   | R3_Semi-Annua        | L0101                   |
| Cuick access  Cuick access  C | nformation 1   | Name ComplianceConditions ComplianceDeviations | Type<br>Microsoft Excel Comma S.<br>Microsoft Excel Comma S. |        | mpressed size<br>1 KB<br>1 KB | Password " | Size<br>3 KE<br>1 KE | Ratio<br>3 78%<br>3 47% |

# CCE/ RO Step 7-D: Open the 'ComplianceCondition.CSV' spreadsheet (Picture 53)

Column A (Permit Condition Number) and Column C (Regulatory Citation) already contain data. Column B, Permit Condition Modification Number, may contain data if the permit has modifications.

Picture 53

| AutoSi   | ave 💽 O   | €₿             | 17 C -                  | ÷        | i (                             | Complianc  | eCondi  | tions - R | ead-Only 👻              |                  | ₽ Se          | arch (Alt+0  | 2)           |                         |              |                     |       |            |         |                                |
|----------|-----------|----------------|-------------------------|----------|---------------------------------|------------|---------|-----------|-------------------------|------------------|---------------|--------------|--------------|-------------------------|--------------|---------------------|-------|------------|---------|--------------------------------|
| File     | Home      | Ins            | ert Page La             | ayout    | Form                            | nulas      | Data    | Revie     | w View                  | Help             | Acroba        | t            |              |                         |              |                     |       |            |         |                                |
| Paste    | X<br>CB ~ | Calibri<br>B I | ~ 1<br>⊻ ~   ⊞ ~        | 1 • /    | А^ а <sup>×</sup><br><u>А</u> ~ | = =        |         | ≫~<br>= = | 않 Wrap Tes<br>臣 Merge 8 | xt<br>& Center ~ | Genera<br>\$~ | ۱<br>% ۹     | ¥<br>00. 00. | Condition<br>Formatting | al Formata   | as Cell<br>Styles ~ | Inser | t Delete   | Format  | ∑ AutoS<br>↓ Fill ~<br>♦ Clear |
| Clipboa  | rd 🗔      |                | Font                    |          | ۲ <u>م</u>                      |            |         | Alignm    | ient                    | 12               | d.            | Number       | آ <u>د</u> ا |                         | Styles       |                     |       | Cells      |         |                                |
| (i) PO   | SSIBLE D  | ATA LOS        | S Some feature          | s might  | be lost i                       | f you save | this wo | rkbook in | the comma-              | delimited (.c    | v) format     | . To preserv | ve these fe  | itures, save i          | t in an Exce | file forma          | t. D  | )on't show | v again | Save A                         |
| <u> </u> |           |                |                         |          |                                 |            |         |           |                         |                  |               |              |              |                         |              |                     |       |            |         |                                |
| A1       | *         |                | $\times \checkmark f_x$ | Per      | rmitCor                         | nditionN   | umber   |           |                         |                  |               |              |              |                         |              |                     |       |            |         |                                |
| 4        | A         | в              | С                       | D        | E                               | F          | F       | G         | н                       | 1                | J             | к            | L            | M                       | N            |                     | 0     | Ρ          | Q       | R                              |
| 1 Pern   | nitCol Pe | ermitCo        | Regulator Reg           | quirem   | Compl                           | ian Com    | plian   | Compliar  | Separate                | SeparateR        | eportDat      | te           |              |                         |              |                     |       |            |         |                                |
| 2        | 63        |                | 6 NYCRR S NO            | x emis   | Compl                           | ian Cont   | inuous  | 5         |                         |                  |               |              |              |                         |              |                     |       |            |         |                                |
| 3        | 53        |                | 6 NYCRR Subp            | oart 201 | -6                              |            |         |           |                         |                  |               |              |              |                         |              |                     |       |            |         |                                |
| 4        | 54        |                | 6 NYCRR Subp            | oart 201 | -6                              |            |         |           |                         |                  |               |              |              |                         |              |                     |       |            |         |                                |
| 5        | 55        |                | 6 NYCRR Subp            | oart 201 | -6                              |            |         |           |                         |                  |               |              |              |                         |              |                     |       |            |         |                                |
| 6        | 56        |                | 6 NYCRR Subp            | oart 201 | -6                              |            |         |           |                         |                  |               |              |              |                         |              |                     |       |            |         |                                |
| 7        | 57        |                | 6 NYCRR Subp            | oart 201 | -6                              |            |         |           |                         |                  |               |              |              |                         |              |                     |       |            |         |                                |
| 8        | 58        |                | 6 NYCRR Subp            | oart 201 | -6                              |            |         |           |                         |                  |               |              |              |                         |              |                     |       |            |         |                                |
| 9        | 59        |                | 6 NYCRR Subp            | oart 201 | -6                              |            |         |           |                         |                  |               |              |              |                         |              |                     |       |            |         |                                |
| 10       | 60        |                | 6 NYCRR Subp            | oart 201 | -6                              |            |         |           |                         |                  |               |              |              |                         |              |                     |       |            |         |                                |
| 11       | 65        |                | 6 NYCRR Subp            | oart 201 | -6                              |            |         |           |                         |                  |               |              |              |                         |              |                     |       |            |         |                                |
| 12       | 66        |                | 6 NYCRR Subr            | hart 201 | -6                              |            |         |           |                         |                  |               |              |              |                         |              |                     |       |            |         |                                |

#### CCE/ RO Step 7-E: Enter all data for each permit condition.

- (1.) Complete Column D, '**Requirement Synopsis**,' and Column E, '**Compliance Method Description**,' from the written permit.
- (2.) Enter the condition compliance status in Column F as 'Continuous,' 'Intermittent,' or 'Not applicable.'

If the report contains a condition with an 'Intermittent' compliance status, then there is a deviation and the data must also be placed in the Deviations spreadsheet. If there is a deviation, please go to Section II B (page 39).

Alternatively, the CCE could also go through the conditions AFTER uploading, using the conventional ACE interface to changeconditions' Compliance Status to 'intermittent' as needed and then adding the deviation.

# Data for separate reports may also be added by completing columns H and I.

#### CCE/ RO Step 7-G: Save the 'ComplianceCondition.CSV' and then close out of the file.

An error message may appear informing the CCE that saving in CSV form may result in loss data. A prompt asks if you want to save anyway. Select 'Yes.'

#### CCE/ RO Step 7-H: If there are deviations, the user will enter data into the 'ComplianceDeviation.CSV.

**NOTE:** The ACE system default requires both the 'ComplianceCondition.CSV' and the 'ComplianceDeviation.CSV' files in order to process the submittal. Therefore, even when the compliance certification report does not contain a deviation, the files must be submitted together.

The ACE Compliance Certification Report screen remains open throughout the mass data entry. Re-login if necessary.

# Section 2.2 The Import process

# CCE/ RO Step 7-I: Select the 'Import Report' option on the Compliance Certification Report screen (Picture 54).

#### Picture 54

| ompliance Certification                      | Report                  |                          |                          | V             |                  |                 |                   | James E Ho        | ogan. Air Compliance F | tesponsible Official |
|----------------------------------------------|-------------------------|--------------------------|--------------------------|---------------|------------------|-----------------|-------------------|-------------------|------------------------|----------------------|
| Report Summary                               |                         | G Dow                    | vnicad Template          | Import Report | 🙀 Validate R     | eport in, le    | ittate Submission | View/Print Report |                        |                      |
| 1-2824<br>Kenewal 3                          | Regulatory Otation      | *                        | Filter                   | Clear         | _                |                 |                   |                   |                        |                      |
| Report Type Secti-Annual                     | Showing 1 to 25 of 4    | 17                       |                          |               |                  |                 |                   |                   |                        | <<< 12>>>            |
| Period 06/36/2022                            | Conductor<br>Number \$1 | anation <b>ti</b>        | derenister 🛊 🖬           | Bogn ()       | 1 100<br>1000 11 | Permit<br>Level | til Status        | til Devlation(n)  | \$10 Storage \$1       | Voluented            |
| Due Date: 07/30/2022                         | 63 Facil                | lity Specific Monitoring | 6 N/CRR Subpart          | 01/01/2022    | 0630/2022        | U-00003         | Continuous        | 0                 | YES                    | YES                  |
| lag Report For Submission<br>10 Known Errors | 52 Facili               | ity Specific Monitoring  | 6 N/CRR Subpart<br>201-6 | 01/01/2022    | 06/30/2022       | U-00002         |                   | 0                 | NO                     | NO                   |
| Version History                              | 54 Facili               | ity Specific Monitoring  | 6 NYCRR Subpart<br>201-6 | 01/01/2022    | 06/30/2022       | U-00002         |                   | 0                 | NO                     | NO                   |
| cility Details                               | 55 Facili               | ity Specific Monitoring  | 6 NFCRR Subpart<br>201-6 | 01/01/2022    | 05/30/2022       | U-00002         |                   | 0                 | NO                     | NO                   |
|                                              | 50 Facili               | ity Specific Monitoring  | 6 NYCRR Subpart<br>201-6 | 01/01/2022    | 06/30/2022       | U-00002         |                   | 05                | NO                     | NO                   |
|                                              | 57 Facili               | ity Specific Monitoring  | 6 NYCRR Subpart          | 01/01/2022    | 06/30/2022       | U-00002         |                   | 0                 | NO                     | NO                   |
|                                              | <u>58</u> Fact          | ity Specific Monitoring  | 6 NTCRR Subpart          | 01/01/2022    | 06/30/2022       | U-00002         |                   | 8                 | NO                     | NO                   |

# CCE/ RO Step 7-J: Select 'Browse..' (Picture 55)

# Picture 55

|                                                          |                                                                 |                                                                                                    | James E Hogan, Air Compliance Responsible Official 💡 |
|----------------------------------------------------------|-----------------------------------------------------------------|----------------------------------------------------------------------------------------------------|------------------------------------------------------|
| Import Compli                                            | ance Certification Repo                                         | rt 📲                                                                                                    | Report Home                                          |
| Report Type:<br>Reporting Period:<br>Status<br>Due Date: | Semi-Annual<br>01001/2022 - 06/30/2022<br>Overdue<br>07/30/2022 | Standardonad Me<br>Gate a file to import for Bio report.<br>Browse No Ste selected.<br>Cluck Yeart to upload the file. |                                                      |
|                                                          |                                                                 |                                                                                                    | Cancel [Hext >] [Hinish]                             |

The "Upload File" is the zip folder containing both compliance and deviation data spreadsheets.

# CCE/ RO Step 7-K: Find and Select the WinZip folder previously saved on the desktop (Picture 56)

|           | 😸 File Upload       |                   |                             |        |                    | X    | 10000     |
|-----------|---------------------|-------------------|-----------------------------|--------|--------------------|------|-----------|
|           |                     | is PC + Downloads | Ŷ                           | 0 0    | Search Downloads   |      | James EHo |
| 1         | Organize × New fold | er                |                             |        | 801 <b>*</b> 🛄 (   | 0    |           |
| on Report | 📰 Patures 👒 A       | Nime              |                             | Status | Date modified      | ^    |           |
|           | ACE Mansals - N     | V Today (1)       |                             |        |                    | - 81 |           |
| 922       | 1 <u>1</u>          | ACE_1-2824        | R3_Semi-Annual_01012022_06  | 0      | 9/23/2022 9:27 AM  |      |           |
|           | disense .           | ~ Last week (1)   |                             |        |                    |      |           |
|           | Time Sheets, pdf    | ACE 1-2824        | 3. Semi-Annual 01112022_16  | 0      | 9/16/20222:19 PM   |      |           |
| _         | 📥 OceDrive - New Y  | Earlier this year | (11)                        |        |                    |      |           |
|           | This PC             | ACE 40122         | R2 Annual (7012020 06302021 | 0      | 7/27/2022 9:35 AM  | 10   |           |
|           | 🎲 30 Objects        | ACE,4-0122        | R2_Semi-Annual_07912021_12  | G      | 7/26/2022 10:19 AM |      |           |
| _         | E Desktop           | ACE_9-1402        | AE5_01012019_12312019       | 0      | 6/29/202211:43 AM  |      |           |
|           | Documents           | ACE 9-1402        | A65_01012020_12312020       | 0      | 6/29/2022 11:40 AM |      |           |
|           | 2 Dewnloads         | ACE_9-1402        | AE5_01012621_12312021       | 0      | 6/29/2022/11:37 AM | ý.   |           |
|           |                     | 4                 |                             |        |                    |      |           |

Remember that both the compliance and deviation files are in the WinZip folder. Keep them together and submit them together.

# CE/ RO Step 7-L: Select 'Next'. (Picture 57)

#### Picture 57

|                                                        |                                                                 |                                                                                                    | James E Hogan, Air Compliance Responsible Official 🛛 🤬 |
|--------------------------------------------------------|-----------------------------------------------------------------|----------------------------------------------------------------------------------------------------|--------------------------------------------------------|
| Import Complia                                         | ance Certification Report                                       |                                                                                                    | Te Report Home                                         |
| Report Type<br>Reporting Period:<br>Status<br>Due Date | Semi-Annua)<br>01/01/2022 - 08/30/2022<br>Overdue<br>07/30/2022 | Step 1: Upload file<br>Select a file to Import for this report<br>Browse ACE_1-2824 R3_Semi-Annual_0101203<br>Click: Next to upload the file | 2_06302022(1).ip<br>Cancel Hext > Finish               |

If the files are in the correct format, ACE will prompt you to continue the upload process.

# CCE/ RO Step 7-M: Select 'Next' to continue (Picture 58)

| Picture 58                                               |                                                                 |                                                                                                    |                                                       |
|----------------------------------------------------------|-----------------------------------------------------------------|----------------------------------------------------------------------------------------------------|-------------------------------------------------------|
|                                                          |                                                                 |                                                                                                    | James E Hogan, Ar Compliance Responsible Official 🛛 🍪 |
| Import Compli                                            | ance Certification Report                                       |                                                                                                    | E Report Home                                         |
| Report Type:<br>Reporting Penod:<br>Status:<br>Due Date. | Semi-Annusi<br>01/01/2022 - 06/30/2022<br>Overdue<br>07/30/2022 | Step 2: Validate Report<br>The format of your uploaded file is valid.<br>Click Next to validate the report using business rules. | ¥                                                     |
|                                                          |                                                                 |                                                                                                    | Cancel Next > Finish                                  |

ACE reviews/validates the files.

# CCE/ RO Step 7-N: Select 'Finish' (Picture 59)

Picture 59

|                                                           |                                                   |                                                                     | James E Högan, Air Compliance Responsible Official |
|-----------------------------------------------------------|---------------------------------------------------|---------------------------------------------------------------------|----------------------------------------------------|
| Import Compli                                             | ance Certification Report                         |                                                                     | Report Home                                        |
| Report Type:<br>Reporting Period:<br>Status:<br>Due Date: | Semi-Annual<br>91/01/2022 - 06/30/2022<br>Overdue | Step 3: Save Report<br>Your report has been validated successfully. | ¥                                                  |
| Due Date.                                                 | 077002022                                         | rrease cack pairsin to save the imported report to the system       | Cancel Next > Finish                               |

This step completes the import of the zipped .csv data files into ACE.

When the data upload is successful and the user selects 'Finish', the Compliance Certification Report screen appears with "Yes" under both the <u>Started</u> and <u>Validate</u> columns (Picture 60).

Picture 60

| Impliance Certification                 | Report              |             |                     | Sownload Template      | 15    | Import Reg    | port | ii Veld     | lato Re | iport in          | Initiat | e Submission         | ViewPr          | int Report |     |             | C Facility | Ho |
|-----------------------------------------|---------------------|-------------|---------------------|------------------------|-------|---------------|------|-------------|---------|-------------------|---------|----------------------|-----------------|------------|-----|-------------|------------|----|
| .7824 ()<br>mewal 3                     | Regulatory Ctu      | ation       | •                   |                        | ilter | Clear         | -    | _           |         |                   |         | _                    |                 |            |     | 1           |            |    |
| xport Type: Semi-Annual                 | Showing 1           | to 25 of 47 |                     |                        |       |               |      |             |         |                   |         |                      |                 |            |     | V           | W.         |    |
| fenod 05/30/2022                        | Coordinam<br>Number | til Sende   | annai) - Bi         | Receiptory<br>Granter  | 輯     | denin<br>Date | +1   | ent<br>Dite | 组       | formati<br>Access | 48      | Secolation<br>Status | . <b>1</b> 1 45 |            | \$I | starter \$1 | Values     |    |
| ve Date: 01/20/2022                     | 63                  | Facility 5  | pecific lionitoring | 6 NVCRR Subpa          | irt.  | 01/01/202     | 2    | 0630/202    | n       | LI-90003          |         | Continuous           |                 | 0          |     | YES         | YES        |    |
| d Rebot For Summission<br>9 Known Emore | 53                  | Facility S  | pecific licentering | S RECENS SUSPA         | et:   | 01/01/202     | 12   | 09/30/202   | 12      | U-90002           |         | Continuous           |                 | 0          |     | YES         | YES        |    |
| dension History                         | 54                  | Facility 5  | pecific Nonitoring  | 6 NYCRR Subpa<br>201-5 | ut.   | 01/01/202     | 12   | 06/30/202   | 87      | U-10002           |         | Continuous           |                 | ø          |     | YES         | YES        |    |
| iity Details                            | 22                  | Facility 4  | pecific Nonstoring  | 6 NYCRR Subpa<br>201-8 | it    | 0101/202      | 2    | 05/30/202   | n       | 50001-U           |         | Continuoua           |                 | ٠          |     | YES         | 1ED        |    |
|                                         | 58                  | Facility 5  | pecific Nonitorins  | 6 NYCRR Subpa<br>201-6 | rt    | 0101/202      | 12   | 0633/202    | ġ.      | U-16682           |         | Continuous           |                 | 0          |     | YES         | VES        |    |
|                                         | 52                  | Facility S  | pecific Nonitoring  | 6 NYCRR Subpa<br>201-6 | et .  | 01/01/202     | 2    | 06/30/202   | 22      | U-90002           |         | Continuous           |                 | 0          |     | YES         | YES        |    |
|                                         | -                   | Facility 5  | pecific Vonitoring  | 6 NYCRR Sybpa          | ut.   | 01/01/202     | 2    | 06/30/202   | 22      | U-30002           |         | Continuous           |                 | 0          |     | YES         | YES        |    |

# CCE/ RO Step 7-0: The CCE informs Reviewer or the RO the data is in the system and ready to submit.

The data used in **Compliance Condition** and **Compliance Deviation** reports submitted through ACE into AFS and accepted by DAR are available for transfer into other reports. For example, a CCE enters data for the Semi-Annual report, submits the report, and the report is entered in AFS. The data from that Semi-Annual report is then available for conditions in any other Semi-Annual or Annual Report by selecting the <u>Default Requirement Synopsis/Compliance</u>. <u>Method link in the 'Compliance Condition' window</u>.

Find Steps for 'Flag Report for Submission' on page 26.

# Section 2.3 Deviations

A deviation is operation outside of specific requirements or limits of a permit condition during the reporting period. A deviation is not always a violation however a violation is always a deviation. When a deviation becomes repetitive, it is generally considered a violation.

The CCE has to decide whether a variation in the data relative to the requirements of the permit condition rises to the level of a deviation. When it does, the compliance status is documented as an 'Intermittent' compliance status. The CCE's explanation of the variations in the 'Add Deviations' screen assists DAR to determine whether the deviation is a violation.

#### **Getting Started**

The CCE, or RO completing the CCE tasks, enters ACE by following steps 1 through 6, pages 5 to 8.

# CCE/ RO Step 7: Select 'Intermittent' located under the Compliance Status (Picture 61)

# Picture 61

| Compliance Condition                                                                                   | <b>V</b>                                                          | Condition 1 of 47                              |
|----------------------------------------------------------------------------------------------------|-------------------------------------------------------------------|------------------------------------------------|
| Condition Summary<br>Condition Number: 63                                                              | Compliance Status<br>C Continuous O Intermittent O Not Applicable |                                                |
| Regulatory Citation: 6 NYCRR Subpart 201-6<br>Permit Level: U-00003                                    | Requirement Synopsis                                              | Default Requirement Synopsis/Compliance Method |
| Begin Date:         01/01/2021           End Date:         06/30/2021           Validated:         YES | 4000 characters left Compliance Method Description                |                                                |
| Deviations: 0                                                                                          | 4000 characters left<br>Not Applicable Explanation                |                                                |
| Deviations  © No deviations exist for the condition.                                                   | 4000 cheracters left                                              | <u> </u>                                       |
|                                                                                                    | Separate Report Date Separate Report Description                  |                                                |
|                                                                                                    |                                                                   | Cancel Save Save and Validate                  |

# CCE/ RO Step 8: Complete the 'Requirement Synopsis' and 'Compliance Method Description' fields

## (Picture 62)

| Compliance Condition                                                |                                                                | Condition 1 of 47 ( Previous   Next ) E Report Home |
|---------------------------------------------------------------------|----------------------------------------------------------------|-----------------------------------------------------|
| Condition Summary<br>Condition Number: 63                           | Compliance Status O Continuous I Intermittent O Not Applicable |                                                     |
| Regulatory Citation: 6 NYCRR Subpart 201-6<br>Permit Level: U-00003 | Requirement Synopsis                                           | Default Requirement Synopsis/Compliance Method      |
| Begin Date: 01/01/2021<br>End Date: 06/30/2021                      | 4000 obsraden left Compliance Method Description               |                                                     |
| Validated: YES Deviations: 0  Ø 0 Known Errors                      | 4000 charades left                                             |                                                     |
| Deviations                                                          | Not Applicable Explanation                                     |                                                     |
| No deviations exist for the condition.                              | Separate Report Date Separate Report Description               |                                                     |
|                                                                     |                                                                | Cancel Save Save and Validate                       |

# CCE/ RO Step 9: Select the 'Add Deviations' icon(the green sphere with a plus sign in the middle of it under the Deviations heading on the left side of the screen). (Picture 63)

#### Picture 63

| Compliance Co                                                          | ondition                                        |                                                                                                    | Condition 1 of 47 | 🛞 Previous   Next 😕        | 📑 Report Home     |
|------------------------------------------------------------------------|-------------------------------------------------|----------------------------------------------------------------------------------------------------|-------------------|----------------------------|-------------------|
| Condition Summary                                                      | 63                                              | Compliance Status<br>O Continuous O Intermittent O Not Applicable                                                                          |                   |                            |                   |
| Regulatory Citation:                                                   | 6 NYCRR Subpart 201-6                           | Requirement Synopsis                                                                                                    | Def               | ault Requirement Synopsis/ | Compliance Method |
| Permit Level:<br>Begin Date:<br>End Date:<br>Validated:<br>Deviations: | U-00003<br>01/01/2021<br>06/30/2021<br>YES<br>0 | NOx emission upper permit limit is 80 lbs per shutdown<br>3848 characters left<br>4000 characters left<br>Compliance Method Description    |                   |                            | ļi,               |
| ♂ 0 Known Errors Deviations                                            | V                                               | Compliance is demonstrated using CEMS monitor and records are maintained for 5 years. Excess emissions reports are submitted semiannually. |                   |                            | <u>li</u> i.      |
| No deviations exist fo                                                 | or the condition.                               | Not Applicable Explanation                                                                                                    |                   |                            |                   |
|                                                                        |                                                 | Separate Report Date Separate Report Description                                                                                           |                   |                            |                   |
|                                                                        |                                                 |                                                                                                    |                   | Cancel Save S              | ave and Validate  |

The 'Add Deviations screen appears (Picture 64)

# CCE/ RO Step 10: Add data.

Complete each field of the Add Deviations screen (Picture 64).

| Compliance Condition                                                                          | ſ                                         | ×                                                                                         | Condition 1 of 47 🕜 Previous   Next 🛞 📑 Report Home |
|-----------------------------------------------------------------------------------------------|-------------------------------------------|-------------------------------------------------------------------------------------------|-----------------------------------------------------|
| Condition Summary<br>Condition Number: 63                                                     | Compliance<br>O Continu                   | Add Deviation<br>Condition Number: 63 Condition Effective Period: 01/01/2021 - 06/30/2021 |                                                     |
| Regulatory Citation: 6 NYCRR Subpart 201-6<br>Permit Level: U-00003<br>Begin Date: 01/01/2021 | Requiremer<br>NOx emiss                   | Deviation Type Number of Occurrences<br>Choose One                                        | Default Requirement Synopsis/Compliance Method      |
| End Date: 06/30/2021<br>Validated: YES<br>Deviations: 0                                       | 4000 characte<br>Compliance<br>Compliance | Begin Date End Date Written Notification Date                                             |                                                     |
| Deviations                                                                                    | 3862 characte<br>4000 characte            | Jeschpon:                                                                                 |                                                     |
| No deviations exist for the condition.                                                        | Not Applicat                              | Cause:                                                                                    | <i>M</i>                                            |
|                                                                                               | Separate R                                | Remedy:                                                                                   |                                                     |
|                                                                                               |                                           | Cancel Submit                                                                             | Cancel Save Save and Validate                       |

CCE/ RO Step 11: Select one of the four possible Deviation Types from the drop-down menu (Picture 65)

Picture 65

|                         |                                                                             | 2             |
|-------------------------|-----------------------------------------------------------------------------|---------------|
| Compliance<br>O Continu | Add Deviation Configuration Effective Period: 01/01/2021 - 06/30/2021       | ۵             |
| Requiremer              |                                                                             |               |
| NOx emiss               | Deviation Type         Number of Occurrences           Choose One         V |               |
| 3946 characte           | Choose One                                                                  |               |
| 4000 characte           | Other - See Deviation Description Written Notification Date                 |               |
| Compliance              | Failure to monitor properly                                                 |               |
| Compliance              | Emissions Exceedance<br>Recordkeeping/Reporting                             |               |
| 3862 characte           |                                                                             | 11.           |
| 4000 characte           | 4000 characters left                                                        |               |
| Not Applicat            | Cause:                                                                      |               |
| 4000 characte           | 4000 characters left                                                        | ///.          |
| Separate R              | Remedy:                                                                     |               |
|                         |                                                                             | 11.           |
|                         | 4000 characters left                                                        |               |
|                         |                                                                             | Cancel Submit |
|                         |                                                                             | Cancer Submit |

CCE/ RO Step 12: Select 'Submit', located in the lower right corner (Picture 66)

|                                            |                                |                        |     | V    |
|--------------------------------------------|--------------------------------|------------------------|-----|------|
| Power supply replaced 3979 characters left |                                |                        |     |      |
| Remedy:                                    |                                |                        |     |      |
| 3957 characters left                       |                                |                        |     |      |
| CEM had malfunctioned                      | due to power failure.          |                        |     | 11.  |
| Cause:                                     |                                |                        |     |      |
| 3972 characters left                       |                                |                        |     | ///. |
| There was no data collec                   | ted.                           |                        |     | 4    |
| Description:                               |                                |                        |     |      |
| 06/01/2021                                 | 06/01/2021                     | 06/02/2021             | 17  |      |
| Begin Date                                 | End Date                       | Written Notification D | ate |      |
| Other - See Deviation De                   | escription v 1                 |                        |     |      |
| Deviation Type                             | Number                         | of Occurrences         |     |      |
| Condition Number, 05                       | Condition Ellective Fellod. 01 | 10 112021 - 00/30/2021 |     |      |

The Compliance Condition screen re-appears.

#### CCE/ RO Step 13: Select 'Save and Validate'.

a.) A yellow banner shows across the top of the screen with the words, **'Condition save and validate successful'** when each field is correctly completed, and

b.) A deviation shows in the Deviation section of the Compliance Condition screen (Picture 67). Picture 67

| Compliance (              | Condition                      |                                                                                                    |                   |                            |                   |
|---------------------------|--------------------------------|----------------------------------------------------------------------------------------------------|-------------------|----------------------------|-------------------|
| Condition save and        | validate successful.           |                                                                                                    |                   |                            |                   |
|                           |                                |                                                                                                    | Condition 1 of 47 | Previous   Next            | Report Home       |
| Condition Summ            | ary<br>ar. 63                  | Compliance Status O Continuous O Intermittent O Not Applicable                                                                                                    |                   |                            |                   |
| Regulatory Citatio        | on: 6 NYCRR Subpart 201-6      | Requirement Synopsis                                                                                                    | Def               | ault Requirement Synopsisk | Compliance Method |
| Begin Date:<br>End Date:  | 01/01/2021<br>06/30/2021       | reux emission upper permit inter is ou los per sinucionen<br>3846 divantes leit                                                                                             |                   |                            | đ                 |
| Validated:<br>Deviations: | YES<br>1                       | Compliance Method Description<br>Compliance is demonstrated using CEMS monitor and records are maintained for 5 years. Excess emissions reports are submitted semiannually. |                   |                            |                   |
| Deviations                | · 🖌 🔒                          | 3882 manuslasi laitt<br>Not Applicable Explanation                                                                                                    |                   |                            |                   |
| #1 Type: Other            | - See Deviation Descriptio 🔐 🥥 | 4000 dhàndana laft                                                                                                    |                   |                            | A                 |
|                           |                                | Separate Report Date Separate Report Description                                                                                                    |                   |                            |                   |
|                           |                                |                                                                                                    |                   | Cancel Save S              | ave and Validate  |

CCE/ RO Step 14: Select 'Report Home' or 'Previous/Next' to continue (Picture 68)

Picture 68

| Compliance Condition                          |                                                                                                    |                   | N/                         | V                 |
|-----------------------------------------------|----------------------------------------------------------------------------------------------------|-------------------|----------------------------|-------------------|
| Condition save and validate successful.       |                                                                                                    |                   |                            |                   |
|                                               |                                                                                                    | Condition 1 of 47 | Previous   Next            | Report Home       |
| Condition Summary                             | Compliance Status<br>O Continuous O Intermittent O Not Applicable                                                                                                 |                   |                            |                   |
| Regulatory Citation: 6 NYCRR Subpart 201-6    | Requirement Synopais                                                                                                    | Def               | ault Requirement Synopsis/ | Compliance Method |
| Begin Date: 01/01/2021                        | NOx emission upper permit limit is 80 los per shuldown                                                                                                    |                   |                            |                   |
| End Date: 06/30/2021<br>Validated: YES        | Compliance Method Description                                                                                                    |                   |                            |                   |
| Deviations: 1<br>© 0 Known Errors             | Compliance is demonstrated using CEMS monitor and records are maintained for 5 years. Excess emissions reports are submitted semiannually.<br>382 characters inth |                   |                            | h                 |
| Deviations                                    | Not Applicable Explanation                                                                                                    |                   |                            |                   |
| #1 Type: Other - See Deviation Descriptio 💬 🤤 |                                                                                                    |                   |                            | h                 |
|                                               | 4000 // wastes lat                                                                                                    |                   |                            |                   |
|                                               | Separate Kepon Data                                                                                                    |                   |                            | _fh               |
|                                               | -voo dhexaan an                                                                                                    |                   |                            |                   |
|                                               |                                                                                                    |                   | Cancel Save S              | ave and Validate  |

Selecting 'Report Home' opens the Compliance Certification Report screen, where all conditions can be viewed.

Selecting either 'Previous' or 'Next' opens to the condition before or after the open condition in numerical order.

# Section 2.4 Edit an Existing Deviation

Follow Steps 1 through 6 to enter ACE and select a report (pages 5 to 8 for CCE or pages 13 to 15 for RO).

# CCE/ RO Step 7: Select the 'Open Deviation' icon (a picture of text with a pencil on top of it).

(Picture 69)

# Picture 69

| Compliance Condition                            |                                                                                                    | Condition 1 of 47 | 📵 Previous   Next 👀        | Report Home       |
|-------------------------------------------------|----------------------------------------------------------------------------------------------------|-------------------|----------------------------|-------------------|
| Condition Summary<br>Condition Number: 63       | Compliance Status<br>O Continuous O Intermittent O Not Applicable                                                                                                  |                   |                            |                   |
| Regulatory Citation: 6 NYCRR Subpart 201-6      | Requirement Synopsis                                                                                                    | Def               | ault Requirement Synopsis/ | Compliance Method |
| Permit Level: U-00003<br>Begin Date: 01/01/2021 | NOx emission upper permit limit is 80 lbs per shutdown                                                                                                    |                   |                            | 11.               |
| End Date: 06/30/2021<br>Validated: YES          | Jordo onwrades len<br>Compliance Method Description                                                                                                    |                   |                            |                   |
| Deviations: 1<br>𝞯 0 Known Errors               | Compliance is demonstrated using CEMS monitor and records are maintained for 5 years. Excess emissions reports are submitted semiannually.<br>3862 characters left |                   |                            | li.               |
| Deviations                                      | Not Applicable Explanation                                                                                                    |                   |                            | ļi.               |
| *1 Type, Outer - See Deviation Descripting 🥪    | 4000 oharaders left Separate Report Date Separate Report Description                                                                                               |                   |                            |                   |
|                                                 | 4000 characters left                                                                                                    |                   |                            | 112               |
|                                                 |                                                                                                    |                   | Cancel Save S              | ave and Validate  |

An 'Edit Deviation' screen appears where editing can be done in any of the text boxes (Picture 70).

# CCE/ RO Step 8: Edit data by completing all fields (Picture 70)

| Edit Deviation                                                           | Θ    |
|--------------------------------------------------------------------------|------|
| Condition Number: 63 Condition Effective Period: 01/01/2021 - 06/30/2021 |      |
| Deviation Type Number of Occurrences                                     |      |
| Other - See Deviation Description                                        |      |
| Begin Date End Date Written Notification Date                            |      |
| 06/01/2021 06/01/2021 06/02/2021 0                                       |      |
| Description:                                                             |      |
| There was no data collected.                                             | 1    |
| 3972 characters left                                                     |      |
| Cause:                                                                   |      |
| CEM had malfunctioned due to power failure.                              |      |
| 3957 characters left                                                     | ///. |
|                                                                          |      |
| Remedy:                                                                  |      |
| Power supply replaced                                                    |      |
| 3979 characters left                                                     | ///. |

CCE/ RO Step 9: Select 'Submit' in the lower right corner of the 'Edit Deviation' screen (Picture 71).

Picture 71

| Condition Number: 63 Condition Effect                                         | ive Period: 01/01/2021 - 06/30/ | 2021             |          |
|-------------------------------------------------------------------------------|---------------------------------|------------------|----------|
| Deviation Type Other - See Deviation Description                              | Number of Occurrences           |                  |          |
| Begin Date         End Date           06/01/2021         17         06/01/202 | Written N<br>1 06/02/20         | otification Date |          |
| Description:<br>There was no data collected.                                  |                                 |                  |          |
| 3972 characters left                                                          |                                 |                  |          |
| Cause:<br>CEM had malfunctioned due to power failu                            | ıre.                            |                  |          |
| 3957 characters left                                                          |                                 |                  |          |
| Remedy:                                                                       |                                 |                  |          |
| Power supply replaced                                                         |                                 |                  |          |
| 3979 characters left                                                          |                                 |                  | <b>V</b> |
|                                                                               |                                 |                  |          |

The 'Edit Deviation' screen closes and the user is returned to the **Compliance Condition** screen.

CCE/ RO Step 10: Select 'Save' or 'Save and Validate' (Picture 72)

| Compliance Condition                                      |                                                                                                    | Condition 1 of 47 | Previous   Next             | Report Home       |
|-----------------------------------------------------------|----------------------------------------------------------------------------------------------------|-------------------|-----------------------------|-------------------|
| Condition Summary<br>Condition Number: 63                 | Compliance Status<br>O Continuous O Intermittent. O Not Applicable                                                                                             |                   |                             |                   |
| Regulatory Citation: 6 NYCRR Subpart 201-6                | Requirement Synopsis                                                                                                    | Def               | fault Requirement Synopsis/ | Compliance Method |
| Permit Level: U-00003<br>Begin Date: 01/01/2021           | NOx emission upper permit limit is 80 lbs per shutdown                                                                                                    |                   |                             | j.                |
| End Date: 06/30/2021<br>Validated: YES                    | Compliance Method Description                                                                                                    |                   |                             |                   |
| Deviations: 1<br>© 0 Known Errors                         | Compliance is demonstrated using CEMs monitor and records are maintained for 5 years. Excess emissions reports are submitted semiannually<br>3862 dwastes left |                   |                             |                   |
| Deviations 0<br>#1 Type: Other - See Deviation Descriptio | Not Applicable Explanation                                                                                                    |                   |                             | A                 |
|                                                           | Separate Report Date Separate Report Description                                                                                                    |                   |                             |                   |
|                                                           |                                                                                                    |                   | Cancel Save S               | Save and Validate |

# Section 2.5 Adding Additional Deviations

Follow Steps 1 through 6 to enter ACE and select a report, pages 5 to 8 for CCE or pages 13 to 15 for ROs.

CCE/ RO Step 7: Select the 'Add Deviations' icon (the green sphere with a plus sign in the middle of it) under the 'Deviations' heading on the left side of the screen, and above any existing deviations for this condition. This opens a blank 'Add Deviation' screen (Picture 73).

Picture 73

| Compliance Co        | ondition                     |                                                                                                    | Condition 1 of 47 | 🖲 Previous   Next 😠        | Report Home       |
|----------------------|------------------------------|----------------------------------------------------------------------------------------------------|-------------------|----------------------------|-------------------|
| Condition Summary    | 63                           | Compliance Status<br>O Continuous I Intermittent O Not Applicable                                                                                                    |                   |                            |                   |
| Regulatory Citation: | 6 NYCRR Subpart 201-6        | Requirement Synopsis                                                                                                    | Det               | ault Requirement Synopsis/ | Compliance Method |
| Begin Date:          | 01/01/2021                   | NOx emission upper permit limit is 80 lbs per shutdown 3946 characters left                                                                                                 |                   |                            | 11.               |
| Validated:           | YES                          | Compliance Method Description<br>Compliance is demonstrated using CEMS monitor and records are maintained for 5 years. Excess emissions reports are submitted semiannually. |                   |                            |                   |
| 𝞯 0 Known Errors     |                              | 3862 characters left                                                                                                    |                   |                            |                   |
| Deviations           |                              | Not Applicable Explanation                                                                                                    |                   |                            | 1                 |
| #1 Type: Other - S   | See Deviation Descriptio 🤪 🤤 | 4000 characters left                                                                                                    |                   |                            |                   |
|                      |                              | Separate Report Date Separate Report Description                                                                                                    |                   |                            |                   |
|                      |                              |                                                                                                    |                   | Cancel Save 5              | Save and Validate |

CCE/ RO Step 8: Enter data in all fields and select 'Submit', located in the lower right corner (Picture 74)

| Condition Number: 6   | 3 Co            | ndition Effective Peri | od: 01/01/20 | 021 - 06/30/2021        |     |               |
|-----------------------|-----------------|------------------------|--------------|-------------------------|-----|---------------|
| Deviation Type        |                 | Nu                     | Imber of Oc  | currences               |     |               |
| Other - See Deviation | on Descri       | iption 🗸 1             |              |                         |     |               |
| Begin Date            |                 | End Date               |              | Written Notification Da | ate |               |
| 06/02/2021            | 17              | 06/02/2021             | 17           | 06/03/2021              | 17  |               |
| Description:          |                 |                        |              |                         |     |               |
| Additional issues wi  | th <u>CEM</u> r | nonitoring.            |              |                         |     |               |
| 3962 characters left  |                 |                        |              |                         |     | ///.          |
| Cause:                |                 |                        |              |                         |     |               |
| Equipment no longe    | r longer i      | functions properly.    |              |                         |     | 1             |
| 3954 characters left  |                 |                        |              |                         |     |               |
| Remedy:               |                 |                        |              |                         |     |               |
| Replaced existing e   | quipmen         | t with new equipmer    | nt.          |                         |     | 1.            |
| 3953 characters left  |                 |                        |              |                         |     |               |
|                       |                 |                        |              |                         |     | Cancel Submit |
|                       |                 |                        |              |                         |     |               |

# CCE/ RO Step 9: Select 'Save and Validate.'

The screen shows the deviations displayed in the order they were entered (Picture 75).

| Compliance Condition                                                                                      |                                                                                                    | Condition 1 of 47 | Previous   Next             | Report Home       |
|----------------------------------------------------------------------------------------------------|----------------------------------------------------------------------------------------------------|-------------------|-----------------------------|-------------------|
| Condition Summary<br>Condition Number: 63                                                                 | Compliance Status O Continuous 🔮 Intermittent: 🔿 Not Applicable                                                                                                    |                   |                             |                   |
| Regulatory Citation: 6 NYCRR Subpart 201-6                                                                | Requirement Synopsis                                                                                                    | De                | fault Requirement Synopsis/ | Compliance Method |
| Permit Level: U-00003<br>Begin Date: 0101/2021<br>End Date: 06/30/2021<br>Validated: YES<br>Deviations: 1 | NOx emission upper permit limit is 80 lbs per shuldown<br>3846 dharaden left<br>Compliance Method Description<br>Compliance is demonstrated using CEMS monitor and records are maintained for 5 years. Excess emissions reports are submitted semiannually.<br>3962 dharaden left |                   |                             |                   |
| Deviations                                                                                                | Not Applicable Explanation                                                                                                    |                   |                             | Å                 |
|                                                                                                    | Separate Report Date Separate Report Description                                                                                                    |                   | Cancel Same S               |                   |
|                                                                                                    |                                                                                                    |                   | Cancer Save S               | ave and validate  |

# Section 2.6 Deleting Deviations

Follow Steps 1 through 6 pages 5 to 8 and select a report.

CCE/ RO Step 7: Select the 'Delete Deviation' icon (a red circle with a minus sign in it) located under the 'Deviations' heading. If there is more than one deviation, each one will have its own deletion icon. (Picture 76)

#### Picture 76

| Compliance Co                            | ondition                                                     |                                                                                                    | Condition 1 of 47 | 😐 Previous   Next 🐽        | Report Home       |
|------------------------------------------|--------------------------------------------------------------|----------------------------------------------------------------------------------------------------|-------------------|----------------------------|-------------------|
| Condition Summary                        | 63                                                           | Compliance Status O Continuous O Intermittent O Not Applicable                                                                                                    |                   |                            |                   |
| Regulatory Citation:                     | 6 NYCRR Subpart 201-6                                        | Requirement Synopsis                                                                                                    | Def               | fault Requirement Synopsis | Compliance Method |
| Begin Date:                              | 01/01/2021                                                   | Ivou emission upper permit imit is eu los per snutoown<br>3940 miesters left                                                                                                |                   |                            | đi.               |
| Validated:                               | YES                                                          | Compliance Method Description<br>Compliance is demonstrated using CEMS monitor and records are maintained for 5 years. Excess emissions reports are submitted semiannually. |                   |                            |                   |
| 🞯 0 Known Errors                         |                                                              | 3002 characters light                                                                                                    |                   |                            |                   |
| Deviations                               | V                                                            | Not Applicable Explanation                                                                                                    |                   |                            | Â                 |
| #1 Type: Other - S<br>#2 Type: Other - S | See Deviation Descriptio 💭 🤤<br>See Deviation Descriptio 💭 😂 | 4000 sharasten laft                                                                                                    |                   |                            |                   |
|                                          |                                                              | Separate Report Date Separate Report Description                                                                                                    |                   |                            | A                 |
|                                          |                                                              |                                                                                                    |                   | Cancel Save S              | Save and Validate |

# CCE/ RO Step 8: Select 'Save and Valid'

# Picture 77

| compliance o                 | Condition                      |                                                                                                    |                   |                            |                   |
|------------------------------|--------------------------------|----------------------------------------------------------------------------------------------------|-------------------|----------------------------|-------------------|
| Condition save and           | validate successful.           |                                                                                                    |                   |                            |                   |
|                              |                                |                                                                                                    | Condition 1 of 47 | Previous   Next            | Report Home       |
| Condition Summa              | ary<br>m. 63                   | Compliance Status O Continuous O Not Applicable                                                                                           |                   |                            |                   |
| Regulatory Citatio           | on: 6 NYCRR Subpart 201-6      | Requirement Synopsis                                                                                                    | Det               | ault Requirement Synopala/ | Compliance Method |
| Permit Level:<br>Begin Date: | 01/01/2021                     | NOx emission upper permit limit is 80 lbs per shutdown                                                                                    |                   |                            | Å                 |
| End Date:<br>Validated:      | 05/30/2021<br>YES              | 3948 drawsten left                                                                                                    |                   |                            |                   |
| Deviations:                  | 1                              | Compliance is demonstrated using CEMS monitor and records are maintained for 5 years. Excess emissions reports are submitted semiannually |                   |                            |                   |
| •                            |                                | 3852 (hanksis Mit                                                                                                    |                   |                            |                   |
| Deviations<br>#1 Type: Other | - See Deviation Descriptic 💭 🥥 | Not Applicable Explanation                                                                                                    |                   |                            |                   |
|                              |                                | 4000 sharaden lañ                                                                                                    |                   |                            |                   |
|                              |                                | Separate Report Date Separate Report Description                                                                                          |                   |                            |                   |
|                              |                                | 400 characters felt                                                                                                    |                   |                            | ,di,              |
|                              |                                |                                                                                                    |                   |                            |                   |
|                              |                                |                                                                                                    |                   | Cancel Save S              | ave and Validate  |

The deleted deviation will no longer be listed under the 'Deviations' heading.

# Section 2.7

#### 'Not Applicable' Compliance Status

The compliance status 'Not Applicable' is not a compliance status as such. It is used when no compliance determination is required. For example, when a once-per-term performance test is required in a condition of a permit, but the test is not performed in this certification's time period, 'Not Applicable' would be selected.

**Steps 1** through **6** on how to enter the system and select a report were explained previously. See pages 5 to 8 (for CCE) or pages 13 to 15 (for ROs) for these steps.

CCE/ RO Step 7: Select 'Not Applicable' as the compliance status.

CCE/ RO Step 8: Enter data in 'Requirement Synopsis,' 'Compliance Method Description' and 'Not Applicable Explanation' fields (Picture 78)

Picture 78

| Condition save and validate successful.    |                                                                                                    |                   |                            |                   |
|--------------------------------------------|----------------------------------------------------------------------------------------------------|-------------------|----------------------------|-------------------|
|                                            |                                                                                                    | Condition 1 of 47 | 🔫 Previous   Next 🛞        | Report Home       |
| Condition Summary<br>Condition Number: 63  | Compliance Status O Continuous O Intermittent  Not Applicable                                                                              |                   |                            |                   |
| Regulatory Citation: 6 NYCRR Subpart 201-6 | Requirement Synopsis                                                                                                    | Del               | ault Requirement Synopsis/ | Compliance Method |
| Permit Level: U-00003                      | NOx emission upper permit limit is 80 lbs per shutdown                                                                                     |                   |                            |                   |
| Begin Date: 01/01/2021                     |                                                                                                    |                   |                            | 14.               |
| End Date: 06/30/2021                       | 3948 characters left                                                                                                    |                   |                            |                   |
| Validated: YES                             | Compliance Method Description                                                                                                    |                   |                            |                   |
| Deviations: 0                              | Compliance is demonstrated using CEMS monitor and records are maintained for 5 years. Excess emissions reports are submitted semiannually. |                   |                            | 11                |
| O Known Errors                             | 0062 characters left                                                                                                    |                   |                            |                   |
| Deviations                                 | Not Applicable Explanation                                                                                                    |                   |                            |                   |
| No deviations exist for the condition.     | No fuel was burned this period.                                                                                                    |                   |                            | 11                |
|                                            | 3989 characters left                                                                                                    |                   |                            |                   |
|                                            | Separate Report Date Separate Report Description                                                                                           |                   |                            | ///               |
|                                            |                                                                                                    |                   | Cancel Save S              | Gave and Validate |

CCE/ RO Step 9: Select 'Save and Validate'.

## Section 2.8 Mass Data Upload when Adding Deviations

Mass Data Upload can be a time saver for the experienced user when there are multiple deviation occurrences on individual or multiple conditions.

# CCE/ RO Step 7: Open the Microsoft Excel data spreadsheet 'ComplianceDeviation.CSV' file in the zipped folder saved on a user's desktop during the Download Template section (Picture 79)

# Picture 79

| 0                   | 3 🖬 🖻 - C                                       | - 🖳 🔒            |                               | ۶@X                    | Ŧ        |                          | Con                 | nplianceDevia                 | tions.CSV         | - Microsoft | Excel            |                                       |                           |          |                        |                                     | -                                  |
|---------------------|-------------------------------------------------|------------------|-------------------------------|------------------------|----------|--------------------------|---------------------|-------------------------------|-------------------|-------------|------------------|---------------------------------------|---------------------------|----------|------------------------|-------------------------------------|------------------------------------|
| Ho                  | ne Insert                                       | Page Lay         | out Fo                        | rmulas                 | Data Re  | eview Vi                 | ew Acr              | robat                         |                   |             |                  |                                       |                           |          |                        |                                     | <b>@</b> - 1                       |
| Paste F             | ut<br>opy<br>ormat Painter<br>ard <sup>15</sup> | Calibri<br>B Z U | *  11<br>[ *   []] *]<br>Font | •   A' A'<br>  👌 • 🛕 • |          | ■ 參···<br>■ 译 詳<br>Align | Wra<br>Merg<br>ment | p Text<br>ge & Center +<br>ाव | General<br>\$ + % | , ,         | Condit<br>Format | ional Forn<br>ting ~ as Tak<br>Styles | nat Cell<br>Ne * Styles * | Insert E | Delete Format<br>Cells | ∑ AutoSum<br>Fill →<br>Clear →<br>E | Sort & Find &<br>Filter + Select + |
| Al                  | -0                                              | Jx Perm          | itConditio                    | onNumber               |          |                          |                     |                               |                   |             |                  |                                       |                           |          |                        |                                     |                                    |
| A                   | B                                               | С                | D                             | E                      | F        | G                        | H                   | 1                             | 1                 | K           | L                | М                                     | N                         | 0        | Р                      | Q                                   | R S                                |
| 1 PermitC<br>2<br>3 | o PermitCor                                     | Deviation        | Deviation                     | Deviation              | WrittenN | Deviation                | Deviatio            | n Deviation I                 | Deviation         | RemedyTe    | d.               |                                       |                           |          |                        |                                     |                                    |

# CCE/ RO Step 8: Enter data into spreadsheet (Picture 80)

# Picture 80

| •     | Home Insert           | Page Layout Formulas I                                                                                                   | <del>.</del><br>Jata Review                                                                                                    | ComplianceD<br>View Acrobat | eviations.csv - Micro   | soft Excel                                                    |                              |                                              | - "<br>@ -                       | • x |
|-------|-----------------------|----------------------------------------------------------------------------------------------------|----------------------------------------------------------------------------------------------------|-----------------------------|-------------------------|---------------------------------------------------------------|------------------------------|----------------------------------------------|----------------------------------|-----|
| Paste |                       | Calibri     ▼     11     ▼     A^ ∧ ∧       B     I     U     ×     III     ×     A^ ∧ ∧       Font     50     50     50 |                                                                                                    | Wrap Text                   | General<br>* \$ ~ % , * | 8 99<br>Conditional Format<br>Formatting ~ as Table<br>Styles | Cell<br>Styles - Cells       | Σ AutoSum *<br>Fill *<br>Clear * F<br>Editin | ort & Find &<br>liter * Select * |     |
| A2    | • • (•                | fx .                                                                                                    |                                                                                                    |                             |                         |                                                               |                              |                                              |                                  | ≈   |
| 10.21 |                       | 2                                                                                                    | and the second second s | 1                           |                         |                                                               |                              | 14 A A A A A A A A A A A A A A A A A A A     |                                  | -   |
|       | A                     | В                                                                                                    | C                                                                                                    | D                           | E                       | F                                                             | G                            | HI                                           | 1                                | -   |
| 1 Pe  | A<br>rmitConditionNum | B<br>hber PermitConditionModNur                                                                                          | C<br>DeviationType                                                                                                    | D<br>DeviationBeginDate     | E<br>DeviationEndDate   | F<br>WrittenNotificationDate                                  | G<br>DeviationNumOfOccurnces | H I<br>Deviation Deviat                      | ر<br>ion Deviation               | IRe |

# Important

- 1) If a Permit Condition Number has been entered into column A, all other columns (B through J) must be filled in.
- 2) The user must insert one of the deviation types listed below into Column C. The choices are:
  - 1. Other See Deviation Description
  - 2. Failure to monitor properly
  - 3. Emissions Exceedance
  - 4. Recordkeeping/Reporting

If used, these texts must be typed exactly as listed above, with the spaces and capital letters listed above. In Picture 81, columns A to H illustrate how the data looks.

| 0  | ) D 😂 🖬 🤊 - 🕅 - 🛛                                               | • X 10 * 4 2 A X =                                                                                                    | Cor                                                   | nplianceDevia       | tions.csv         | - Microsoft E       | kcel               |                                                         |               |                       | (=) (                              | o x   |
|----|-----------------------------------------------------------------|----------------------------------------------------------------------------------------------------|-------------------------------------------------------|---------------------|-------------------|---------------------|--------------------|---------------------------------------------------------|---------------|-----------------------|------------------------------------|-------|
| C  | Home Insert Pa                                                  | ge Layout Formulas Dat                                                                                                    | a Review View Acro                                    | obat                |                   |                     |                    |                                                         |               |                       |                                    | o x   |
| Pa | → Cut<br>Calità<br>Copy<br>Ste<br>✓ Format Painter<br>Clipboard | ori $\cdot$ 11 $\cdot$ $A^{\cdot}$ $A^{\cdot}$<br>$I  \underline{U}  \overline{\Box}  \overline{\Box}  \underline{O} \cdot \underline{A}  \overline{\Box}$<br>Font $\overline{\Box}$ | = = ₩rap<br>E = 2 I I I I I I I I I I I I I I I I I I | e & Center +<br>اتي | General<br>\$ ~ % | • .0 .00<br>.00 ⇒.0 | Conditi<br>Formatt | onal Format Cell<br>ing * as Table * Styles *<br>Styles | Insert Delete | Format<br>∗ End to Su | sort & Find &<br>Filter * Select * |       |
|    | J1 • (• fx                                                      | DeviationRemedyText                                                                                                    |                                                       |                     |                   |                     |                    |                                                         |               |                       |                                    | ¥     |
| 4  | A                                                               | В                                                                                                    | С                                                     | D                   |                   | E                   |                    | F                                                       |               | G                     | Н                                  | -     |
| 1  | PermitConditionNumber                                           | PermitConditionModNum                                                                                                    | DeviationType                                         | DeviationBe         | eginDate          | <b>DeviationEn</b>  | dDate              | WrittenNotificationD                                    | ate Deviatio  | nNumOfOccurnces       | DeviationDescr                     | iptic |
| 2  | 1                                                               | 31                                                                                                    | Recordkeeping/Reporting                               | 1/1/20              | 002               | 1/1/200             | 12                 | 1/2/2002                                                |               | 1                     | Did not get the r                  | ecei  |
| 3  |                                                                 |                                                                                                    |                                                       |                     |                   |                     |                    |                                                         |               |                       |                                    |       |

In Picture 82, columns H to J illustrate how the data looks.

# Picture 82

| (           | ) D 🗳 🖬 🤊 - (H -                                 | R . C & # * 00                                                  | × =                                                                                                    |       | ComplianceDevia                      | ations.csv -              | Microsoft I           | Excel                     |                                              |        |                        |                                      | ( <del>-)</del>                    | = x |
|-------------|--------------------------------------------------|-----------------------------------------------------------------|----------------------------------------------------------------------------------------------------|-------|--------------------------------------|---------------------------|-----------------------|---------------------------|----------------------------------------------|--------|------------------------|--------------------------------------|------------------------------------|-----|
| C.          | Home Insert                                      | Page Layout Formula                                             | s Data Review V                                                                                                    | iew   | Acrobat                              |                           |                       |                           |                                              |        |                        |                                      |                                    | o x |
| P           | Clipboard                                        | libri •  11 •  <br>I <u>U</u> •   <u>□</u> •   <u>≫</u><br>Font | A^ A <sup>*</sup>   = = = ⊗··<br>* <u>A</u> *<br><sup>™</sup>   = = = ⊗··<br>= = = = = = = = = = = = = = = = = = = | nment | Wrap Text<br>Merge & Center +<br>اته | General<br>\$ ~ %<br>Numb | • (*.0 .00<br>.00 *.0 | Conditional<br>Formatting | Format Cell<br>as Table * Styles *<br>Styles | Insert | Delete Format<br>Cells | Σ AutoSum<br>Fill *<br>Clear *<br>Ec | Sort & Find &<br>Filter * Select * | ~   |
|             | J1 - 🤄 f x                                       | DeviationRemedyT                                                | ext                                                                                                    |       |                                      |                           |                       |                           |                                              |        |                        |                                      |                                    | *   |
| 2           | Н                                                | I                                                               | 1                                                                                                    | К     | L                                    | M                         | N                     | O P                       | Q                                            | R      | S                      | T U                                  | V                                  | V   |
| 1<br>2<br>3 | DeviationDescription<br>Did not get the receipt. | DeviationCauseText<br>Forgot.                                   | DeviationRemedyText<br>Not forget.                                                                                 |       |                                      |                           |                       |                           |                                              |        |                        |                                      |                                    |     |

# CCE/ RO Step 8: Save the spreadsheet after all the data has been entered.

Again, DAR suggests saving the data to desktop for easy retrieval.

# CCE/ RO Step 9: Save file in CSV format if the original format was not CSV.

As in the Mass Data Upload section, the user must save the file in CSV format before compressing it.

#### CCE/ RO Step 10: Compress the Compliance/Deviation file for upload.

# CCE/ RO Step 11: Save in the same folder that is used for submitting the report to ACE, as in Mass Data Upload, Section II.